# Walmart DSV Integration for Magento- User Guide

by CedCommerce Products Documentation

| 1. Overview                           | 3         |
|---------------------------------------|-----------|
| 2. Installation of the extension      | 3         |
| 3. Configuration                      | 5         |
| 4. Manage Profiles 1                  | 12        |
| 5. Manage Products                    | 21        |
| 6. To View and Ship Walmartdsv Orders | 28        |
| 7. Failed Walmartdsv Orders           | 34        |
| 8. API Feeds                          | 35        |
| 9. Cron Logs                          | 38        |
| 10. Activity Logs                     | 39        |
| 11. Walmartdsv Product Taxcodes       | 40        |
| 12. Walmartdsv Category Listing       | 41        |
| 13. Walmartdsv Attribute              | <b>12</b> |
| 14. Help and Support                  | 14        |

### 1. Overview

Walmart DSV Integration for Magento, developed by CedCommerce is an advanced API integration that helps the Magento store owners who are the sellers and keepers of the products to sell their products on Walmart and ship them as well. Not only that, it enables the merchant to synchronize inventory, price, and other product details for the product creation and its management between the Magento store and the Walmart website.

### Some of the key features of this integration extension have been mentioned below:

- **Profile Based Product Upload:** Upload the products on Walmart marketplace on the basis of the profile you've made for a particular type of products.
- Synchronization of Price and Inventory: Real-time synchronization of product inventory and product price.
- Manage Walmart Orders: It allows admin to import orders from the Walmart Marketplace to convert it into regular Magento Orders for Shipments.
- Easy Debug: Easy debug process for hassle-free products upload on the Walmart website.

### 2. Installation of the extension

- Go to the Magento Admin panel.
- On the top navigation bar, point to the **System** menu. The menu appears as shown in the following figure:

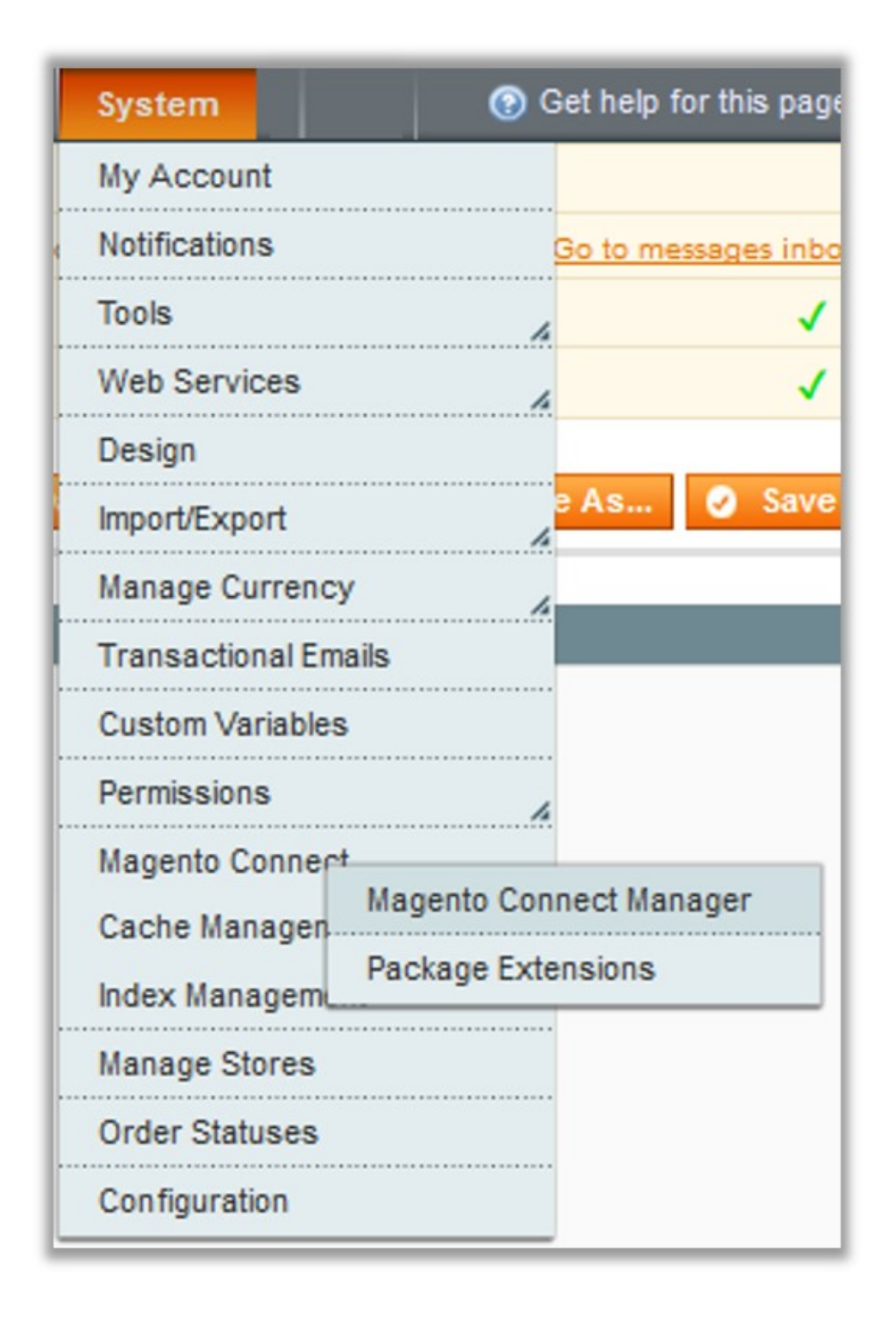

• Point to the **Magento Connect** menu, and then click **Magento Connect Manager**. The page appears as shown in the following figure:

| Magentoconnect                        | MANAGER                      |                 |                                            |
|---------------------------------------|------------------------------|-----------------|--------------------------------------------|
| Extensions Settings                   |                              |                 | Return to Admin Log Out                    |
| Settings                              |                              |                 |                                            |
| Put store on the maintenance mode wh  | nile installing/upgrading/ba | ckup creation   |                                            |
| Create Backup Database                |                              | ~               |                                            |
| Install New Extensions                |                              |                 |                                            |
| 1 Search for modules via Magento Conn | ect.                         |                 |                                            |
| 2 Paste extension key to install:     |                              |                 | Instali                                    |
| 2 Upload package file: Browse No      | o file selected.             | Upload          |                                            |
| Manage Existing Extensions            |                              |                 | Check for Upgrades                         |
| Channel: Magento Comm                 | unity Edition                |                 | Commit Changes                             |
|                                       |                              | Clear all sessi | ions after successfull install or upgrade: |
| Package Name                          | Installed                    | Actions         | Summary                                    |
| Cm_RedisSession                       | 1.9.2.4 (stable)             | ~               | Redis session                              |
| Interface_Adminhtml_Default           | 1.9.2.4 (stable)             | ~               | Default interface for Adminhtml            |
| Interface_Frontend_Base_Default       | 1.9.2.4 (stable)             |                 | This is a Magento themes base              |
|                                       |                              | · · · ·         | The le a magente themes base               |

- Scroll down to the Walmartdsv\_Integration Package.
- In the Actions column, select the Install option from the list.
- Click the **Commit Changes** button. Auto-scroll console contents screen appears and the extension is installed after the process.

### 3. Configuration

Once the installation has been done, you need to start the configuration.

### To complete the configuration,

- Go to your Magento admin panel.
- Place cursor on **Walmartdsv** on the top navigation bar.
- When the menu appears, click on **Configuration**.

| Walmartdsv 📐 System |         |
|---------------------|---------|
| Manage Profiles     | You har |
| Manage Products     |         |
| Manage Orders       | 4       |
| Developer           | 4       |
| Knowledge Base      | 4       |
| Help & Support      |         |
| Configuration       |         |

• On clicking it, you will be navigated to the configuration page that appears as:

| Walmartdsv Configuration                   | 🥝 Save Config |
|--------------------------------------------|---------------|
|                                            |               |
| Walmartdsv Api Settings                    | •             |
| Walmartdsv Product Global Settings         | •             |
| Walmartdsv Product Advanced Price Settings | •             |
| Walmartdsv inventory rules                 | •             |
| Cron Settings                              | •             |

#### Walmartdsv API Settings

• Click on Walmartdsv Api Settings and the section will expand as:

| Walmartdsv Api Settings |    | ٥         |
|-------------------------|----|-----------|
| Enabled                 | No | [WEBSITE] |

• In Enabled, select Yes. On doing so, the section will expand as:

| Walmartdsv Api Settings       |                                                                                                  | ٥         |
|-------------------------------|--------------------------------------------------------------------------------------------------|-----------|
| Enabled                       | Yes                                                                                              | [WEBSITE] |
| Consumer Id                   |                                                                                                  | [GLOBAL]  |
| Shiping Node                  |                                                                                                  | [GLOBAL]  |
| Private key                   |                                                                                                  | IGLOBALI  |
|                               |                                                                                                  |           |
|                               |                                                                                                  |           |
|                               |                                                                                                  |           |
|                               |                                                                                                  |           |
|                               |                                                                                                  |           |
|                               |                                                                                                  |           |
|                               | Create Walmartdsv a/c                                                                            |           |
|                               | Get Walmartdsv Credentials                                                                       |           |
| Orders import start date      | 2018-08-01                                                                                       | [GLOBAL]  |
|                               | ▲ Date Format : YYYY-MM-DD                                                                       |           |
| Default payment method        | Check / Money order                                                                              | [GLOBAL]  |
|                               | orders.                                                                                          |           |
| Default shipping method       | [dhl] Next Afternoon                                                                             | [GLOBAL]  |
|                               | Choose a default shipping method for walmartdsv.com<br>orders.                                   |           |
| Store Admin Email Id          |                                                                                                  | IGLOBALI  |
|                               | Get Email When New Walmartdsv Order                                                              |           |
|                               | Imported.Example: owner@example.com                                                              |           |
| Walmartdsv Debug Mode         | No<br>▲ Enable Walmartdsv Debug Mode for Logging.                                                | [GLOBAL]  |
| Walmartdsv Customer Email     | aa.gmail.com                                                                                     | [GLOBAL]  |
|                               | Enter the Email for which customer will be created for<br>Webmattday Orders                      |           |
| Welmettley Order ID Brefy     | waimartusv Orders.                                                                               | ICI ORALI |
| Wainfaltusy Order ID Prelix   | Walmartdsv Orderld Prefix (Ex WM-)                                                               | [oconne]  |
| Walmartdsv Product Identifier | No                                                                                               | [GLOBAL]  |
| Override                      | Walmartdsv Product Identifier Override (Enable it<br>Incase you want to change a UPC/GTIN of any |           |
|                               | product previously uploaded on Walmartdsv)                                                       |           |
| Walmartdsv SKU Override       | No                                                                                               | [GLOBAL]  |
|                               | Waimartdsv SKU Override (Enable it Incase you want<br>to change a SKU for an existing product on |           |
|                               | Walmartdsv)                                                                                      |           |

- In **Consumer ID**, enter the consumer id that you may get from your Walmart seller panel.
- Enter the Shipping Node in the next field.
- The private key that you can get from your Walmart seller panel needs to be filled in the Private key field.
- To create the Walmart dsv account, click on the **Create Walmartdsv a/c** button present in the section. On doing so, you will be navigated to a page on which you may create your Walmartdsv account.
- To get the **Walmartdsv** credentials, click on the **Get Walmartdsv Credentials** button and you will be navigated to a page where you will be able to get the credentials.
- In Order Import Start Date, select the date from which you want the Walmart orders to be imported to Magento, till date.
- In **Default Payment Method**, choose a default payment method for Walmartdsv.com orders.
- In Default Shipping Method, choose a default shipping method for Walmartdsv.com orders.
- In **Store Admin Email Id**, enter the email id on which you want to get an email whenever a new Walmartdsv order gets imported.
- In Walmartdsv Debug Mode, select Yes if you want to enable Walmartdsv debug mode for logging.
- In Walmartdsv Customer Email, enter the email for which customer will be created for Walmartdsv orders.

- In Walmartdsv Order ID Prefix, enter the Walmartdsv Order Id Prefix (Ex WM-)
- In **Walmartdsv Product Identifier Override**, select Yes and enable it in case you want to change a UPC/GTIN of any product previously uploaded on Walmartdsv.
- In Walmartdsv SKU Override, select Yes and enable it in case you want to change an SKU for an existing product on Walmartdsv.

#### Walmartdsv Product Global Settings

• Click on Walmartdsv Product Global Settings and the section will expand as:

| Walmartdsv Product Global Settings |                                                                                                    | 0          |  |
|------------------------------------|----------------------------------------------------------------------------------------------------|------------|--|
| Select Store                       | Default Store View                                                                                  | [GLOBAL]   |  |
| Walmartdsv Swatches                | No Table Swatch Images for Walmartdsv                                                               | [GLOBAL]   |  |
| Shipping Settings                  | Add Rules     Add Rules     Set shipping region and shipping method charges.                        | [GLOBAL]   |  |
| Auto Image Resizing                | No 💌 🗹                                                                                              | ] [GLOBAL] |  |
| Feed Size                          | 2500     Provide the total number of items in a single feed file to     be sent to waimartidsy com. | [GLOBAL]   |  |
| Upload Chunk Size                  | 100            Provide the chunk size for product upload to<br>walmartdsv.com.                      | [GLOBAL]   |  |
| Inventory Chunk Size               | 1000<br>A Provide the chunk size for product inventory update to<br>walmartdsv.com.                 | [GLOBAL]   |  |
| Price Chunk Size                   | 1000<br>A Provide the chunk size for product price update to<br>walmartdsv.com.                     | [GLOBAL]   |  |

- In Select Store, select a single store that you want to integrate with Walmartdsv.
- In Walmart Swatches, select Yes and the swatches attributes will appear as:

| Walmartdsv Swatches            | Yes                                 | • | [GLOBAL]   |
|--------------------------------|-------------------------------------|---|------------|
|                                | Enable Swatch Images for Walmartdsv |   |            |
|                                |                                     | 0 | 101.00.411 |
| Walmartdsv Swatches Attributes | color                               |   | [GLOBAL]   |
|                                | offer_condition                     |   |            |
|                                | catch_product_status                |   |            |
|                                | club_catch_eligible                 |   |            |
|                                | catch_logistic_class                |   |            |
|                                | etsy_shipping_template_id           | 0 |            |
|                                | is_aliexpress                       |   |            |
|                                | aliexpress_is_synced                |   |            |
|                                | aliexpress_color                    |   |            |
|                                | aliexpress_shoe_size                |   |            |
|                                | Enable Swatch Images for Walmartdsv |   |            |

- You may select the attributes from the list given in this field.
- In Shipping Settings, set shipping region and shipping method charges. To do so, click Add Rules button and the fields will appear as:

| Shipping Settings | Enabled          | Region                       | Method               | Magento Attribute Code |           | [GLOBAL] |
|-------------------|------------------|------------------------------|----------------------|------------------------|-----------|----------|
|                   | Yes              | STREET_48_STA1               | Value (Free Shippi 🕶 | please select 💌        | 🛞 Delete  | ]        |
|                   | Yes              | STREET_48_STA1               | Value (Free Shippi 💌 | please select 💌        | 🛞 Delete  | 1        |
|                   |                  |                              |                      |                        | Add Rules | 1        |
|                   | Set shipping reg | ion and shipping method char | ges.                 |                        |           |          |

- You may select **Yes** in **Enabled**, and select the **Region**, **Method**, **and Magento Attribute Code** from the respective fields.
- In **Auto Image Resizing**, you may select **Yes** and resize an image to 3:4 Ratio. On selecting yes, a field with options of different sizes appears as:

| Auto Image Resizing | Yes                                        | • ? |
|---------------------|--------------------------------------------|-----|
|                     | ▲ Auto Image Resizing Image to 3:4 Ratio.  |     |
| Resized Image Size  | 600x800                                    | -   |
|                     | Size of image after resizing to 3:4 Ratio. |     |

- You may select the size as per your needs.
- In Feed Size, enter the total number of items in a single feed file to be sent to Walmartdsv.com.
- In **Upload Chunk Size**, enter the chunk size for product upload on Walmartdsv.com.
- In Inventory Chunk Size, enter the chunk size for product inventory update on Walmartdsv.com.
- In Price Chunk Size, enter the chunk size for product price update on Walmartdsv.com.

#### Walmartdsv Product Advanced Price Settings

On clicking Walmartdsv Product Advanced Price Settings, the section will expand as:

| Walmartdsv Product Advanced Price | Settings                                                 | ٥        |
|-----------------------------------|----------------------------------------------------------|----------|
| Walmartdsv Product Price          | Default Magento Price                                    | [GLOBAL] |
| Fullfillment Lag Time             | A Enter Fullfillment Lag Time for products on Walmartdsv | [GLOBAL] |

• In **Walmartdsv Product Price**, you may select the price that you want to be sent to Walmartdsv for your products. The price options are:

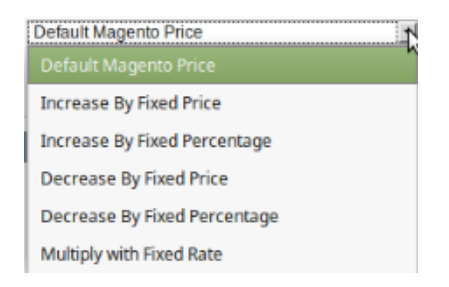

- **Default Magento Price:** If this option is selected, the price for which your product will be available on Walmartdsv will be same as the price of your product on your Magento store.
- Increase By Fixed Price: You may select this option if you want your product price to be increased on Walmartdsv as compared to your Magento store. If you select this option, a box appears as shown below:

|              | 1        |
|--------------|----------|
| Enter Amount | [GLOBAL] |

- By choosing this option, you may enter in the **Enter Amount** box the amount by which you want your product price to be increased on Walmartdsv as compared to your Magento store. Suppose if you enter 50 in this field and your product is for 100 on your Magento store, then the amount that your product will be available for on Walmartdsv would be 150 (as the amount entered is 50 for **Increase** by fixed price, so the price entered would be added to the price for which product is available on Magento store).
- Increase By Fixed Percentage: You may use this option if you want the price of your Magento product to be increased on Walmartdsv by a certain percentage. By choosing this option, you may enter in the Enter Percentage box the percentage amount by which you want your product price to be increased on Walmartdsv as compared to your Magento store. Suppose if you enter 20 in this field and your product is for 100 on your Magento store, then the amount that your product will be available for on Walmartdsv would be 120 (as 20% of 100 is 20 which gets added to 100).
- Decrease By Fixed Price- You may use this option if you want the price of your Magento product to be decreased on Walmartdsv. By choosing this option, you may enter in the Enter Amount box the amount by which you want your product price to be decreased on Walmartdsv as compared to your Magento store. Suppose if you enter 50 in this field and your product is for 100 on your Magento store, then the amount that your product will be available for on Walmartdsv would be 50 (as the amount entered is 50 for Decrease by fixed price, so the price entered would be subtracted from the price for which the product is available on Magento store).
- Decrease By Fixed Percentage- You may use this option if you want the price of your Magento product to be decreased on Walmartdsv by a certain percentage. By choosing this option, you may enter in the Enter Percentage box the percentage amount by which you want your product price to be decreased on Walmartdsv as compared to your Magento store. Suppose if you enter 20 in this field and your product is for 100 on your Magento store, then the amount that your product will be available for on Walmartdsv would be 80 (as 20% of 100 is 20 which gets subtracted from 100).
- Multiply with Fixed Rate- You may use this option if you want your Magento products price to be
  multiplied and that price to be reflected on Walmartdsv. Suppose your Magento product prices for certain
  products are \$100, \$50, and \$300, and if you enter 5 in the Enter Rate box after selecting the Multiply
  with Fixed Rate option, the amounts for which your products will be available on Walmartdsv will be \$500,
  \$250, and \$1500 respectively.
- In Fullfillment Lag Time, enter fulfillment Lag Time for products on Walmartdsv.

#### Walmartdsv Inventory Rules

• On clicking Walmartdsv Inventory rules, the section will expand as:

| Walmartdsv inventory rules                  |    |          |
|---------------------------------------------|----|----------|
| Send Inventory on the Basis of<br>Threshold | No | [GLOBAL] |

• On selecting Yes in Set Inventory on the Basis of Threshold, the section will expand as:

| Walmartdsv inventory rules                  |                                                                              | ٥        |
|---------------------------------------------|------------------------------------------------------------------------------|----------|
| Send Inventory on the Basis of<br>Threshold | Yes 💌                                                                        | [GLOBAL] |
| Inventory Threshold Value                   |                                                                              | [GLOBAL] |
|                                             | Set inventory quantity on which lesser and greater<br>condition can control. |          |
| Send Inventory for Lesser Than              |                                                                              | [GLOBAL] |
| Threshold Case                              | ▲ Send Quantity to Walmartdsv for those products,                            |          |
|                                             | whose inventory is LESSER than the inventory                                 |          |
|                                             | threshold.                                                                   |          |
| Send Inventory for Greater Than             |                                                                              | [GLOBAL] |
| Threshold Case                              | <ul> <li>Send Quantity to Walmartdsv for those products,</li> </ul>          |          |
|                                             | whose inventory is GREATER than the inventory                                |          |
|                                             | threshold.                                                                   |          |
|                                             |                                                                              |          |

- In **Inventory Threshold Value**, set inventory quantity on the basis of which, the lesser and greater condition can control.
- In the Send Inventory for Lesser Than Threshold Case box, enter the required value.
- In the Send Inventory for Greater Than Threshold Case box, enter the required value.

#### Cron Settings

• On clicking Cron Settings, the section will expand as:

| Cron Settings                 |                                               |   |           |  |
|-------------------------------|-----------------------------------------------|---|-----------|--|
| Cron Settings Override        | No                                            | • | [WEBSITE] |  |
| Enable Order Cron             | Yes<br>A Order Cron Enable/Disable            | • | [WEBSITE] |  |
| Enable Order Status Sync Cron | No<br>A Order Cron Status Sync Enable/Disable | • | [WEBSITE] |  |
| Enable Inventory Cron         | Yes<br>A Inventory Cron Enable/Disable        | • | [WEBSITE] |  |
| Enable Price Cron             | Yes<br>Price Cron Enable/Disable              | • | [WEBSITE] |  |

• On selecting Yes in Cron Settings Override, the section expands as,

| Cron Settings                 |                                                                                                  | ٥           |
|-------------------------------|--------------------------------------------------------------------------------------------------|-------------|
| Cron Settings Override        | Yes                                                                                              | (WEBSITE)   |
| Enable Order Cron             | Yes                                                                                              | (WEBSITE)   |
| Order Cron                    | */10 * * * *  A Please Enter number in minutes for execute cron                                  | [GLOBAL]    |
| Enable Order Status Sync Cron | Yes                                                                                              | ▼ [WEBSITE] |
| Order Status Sync Cron        | 0 0 * * *<br>▲ Please Enter number in minutes for execute cron.<br>Default set to once in a day. | [GLOBAL]    |
| Enable Inventory Cron         | Yes                                                                                              | [WEBSITE]   |
| Product Inventory Update Cron | */13 * * * *<br>A Please Enter number in minutes for execute cron                                | [GLOBAL]    |
| Enable Price Cron             | Yes A Price Cron Enable/Disable                                                                  | V [WEBSITE] |
| Product Price Update Cron     | A Please Enter number in minutes for execute cron                                                | [GLOBAL]    |
|                               |                                                                                                  |             |

- In Enable Order Cron, you may select Yes and enable it.
- In Order Cron, you may enter the number in minutes after which the order cron will run periodically.
- In Enable Order Status Sync Cron, select Yes if you want to enable it.
- In Order Status Sync Cron, enter the number for minutes after which the cron will get executed periodically.
- In Enable Inventory Cron, you may select Yes and enable it.
- In **Product Inventory Update Cron**, you may enter the number in minutes after which the product inventory update cron will run periodically.
- In Enable Price Cron, you may select Yes and enable it.
- In **Product Price Update Cron**, you may enter the number in minutes after which the product price update cron will run periodically.

Once you have completed the process, click on **Save Config** button on the top right side of the page to save the configuration settings. The configuration will be saved.

### 4. Manage Profiles

Under the **Manage Profile** section of the Walmartdsv Integration for Magento Extension, the following actions can be carried out by you:

- Adding a Profile
- Editing a Profile
- Changing Status of Profile
- Managing Profile Products
- Deleting a Profile

To take any of these actions, you need to go to the Walmartdsv Profile Listing page. For that,

- Go to you Magento Admin Panel.
- On the top navigation bar, place cursor on Walmartdsv.
- When the menu appears, click Manage Profiles.

| Walmartdsv 📐 System |         |
|---------------------|---------|
| Manage Profiles     | You har |
| Manage Products     |         |
| Manage Orders       | 4       |
| Developer           | 4       |
| Knowledge Base      | 4       |
| Help & Support      |         |
| Configuration       |         |

• On clicking it, you will be navigated to the **Walmartdsv Profile Listing** page as shown below.

| Walma      | urtdsv Pr  | ofile Listing                                       |                 |                  |                      |            |          | 🕒 Add N      | New Profile |
|------------|------------|-----------------------------------------------------|-----------------|------------------|----------------------|------------|----------|--------------|-------------|
| Page 🔳 🚺   | ▶ of       | 1 pages   View 20 📑 per page   Total                | L records found |                  |                      |            |          | Reset Filter | Search      |
| Select All | Unselect A | ul   Select Visible   Unselect Visible   0 items se | lected          |                  |                      |            | Action   | 5            | Submit      |
|            | ID †       | Profile Name                                        | Status          | Profile Category | Profile Sub Category | Total Item | Uploaded | Not Uploaded | Actions     |
| Any -      |            |                                                     |                 |                  |                      |            |          |              |             |
|            | 12         | pro_1                                               | Active          | ClothingCategory | Clothing             | 42         | 0 [0%]   | 42           | -           |

#### To add a profile,

- Click on Add New Profile button on the top right side of the page.
- On clicking, you will be navigated to the page as shown below:

| Profile Information | Please contact us for any <u>Support</u>                            | and Queries                                                                                                    |        |         |      |                        |                         |
|---------------------|---------------------------------------------------------------------|----------------------------------------------------------------------------------------------------|--------|---------|------|------------------------|-------------------------|
| Profile Info        |                                                                     |                                                                                                    |        |         | _    | -                      |                         |
| Category Mapping    | Add Walmart Profile                                                 |                                                                                                    | Back   | Reset 🥑 | Save | Save and Continue Edit | Save and Upload Product |
| Profile Products    | Profile Information<br>Profile Code *<br>Profile Name *<br>Status * | For internal use. Please use only letters (a-2), numbers (0-9) or underscore(_) in this field, first character should be a letter  A Give some name to profile to identify them Inactive A Make active to enable the profile | ]<br>s |         |      |                        |                         |

- In Profile Code, enter the profile code which is for your internal use.
- In **Profile Name**, enter the name that you want for your profile.
- In **Status**, select the status that you want for your profile. You need to select **Active** for your profile to be active after it has been created.

Now, click on Category Mapping from the menu on the left of the page. The section will appear as:

| Add Walmart Profile                                                | Back | Reset | 🥝 Save | Save and Continue Edit | Save and Upload Product |
|--------------------------------------------------------------------|------|-------|--------|------------------------|-------------------------|
|                                                                    |      |       |        |                        |                         |
| Walmartdsv Category Mapping                                        |      |       |        |                        |                         |
| Select Preferred Walmartdsv Category to be Mapped                  |      |       |        |                        |                         |
| Please Choose Category                                             |      |       |        |                        |                         |
|                                                                    |      |       |        |                        |                         |
| Walmartdsv / Magento Attribute Mapping (Required/Optional mapping) |      |       |        |                        |                         |
| Map Attribute for Walmartdsv and Magento attribute                 |      |       |        |                        |                         |
| Required Attribute                                                 |      |       |        |                        |                         |
| Walmartdsv Attribute Magento Catalog Attribute Default Value Ac    | tion |       |        |                        |                         |
| O Add Attribu                                                      | te   |       |        |                        |                         |
|                                                                    |      |       |        |                        |                         |
| Walmartdsv / Magento Attribute Mapping (Variant Attribute Mapping) |      |       |        |                        |                         |
| Map configurable attributes to magento atribute                    |      |       |        |                        |                         |
| Config Attribute                                                   |      |       |        |                        |                         |
| Magento Catalog Attribute Walmartdsv Attribute Action              |      |       |        |                        |                         |
| Add Attribu                                                        | te   |       |        |                        |                         |
|                                                                    |      |       |        |                        |                         |

- In Walmartdsv Category Mapping, select preferred Walmartdsv category to be mapped. On selecting it, a child category field will appear and you will have to choose a child category from it.
- Once the child category has been selected, the Walmartdsv / Magento Attribute Mapping (Required/Optional mapping) section will expand and the section will appear as:

#### Add Walmart Profile

#### ● Back Reset 🔗 Save 🖉 Save and Continue Edit 🔗 Save and Upload Product

#### Walmartdsv Category Mapping

Select Preferred Walmartdsv Category to be Mapped
Home LargeAppliances

#### Walmartdsv / Magento Attribute Mapping (Required/Optional mapping)

Map Attribute for Walmartdsv and Magento attribute

| Nalmartdsv Attribute                               |   | Magento Catalog Attribute  |   | Default Value | Action |
|----------------------------------------------------|---|----------------------------|---|---------------|--------|
| sku                                                | • | sku                        | • |               |        |
| productName                                        | • | name                       | • |               |        |
| productIdentifiers/productIdentifier/productIdType | • | walmartdsv_productid_type  | - |               |        |
| productIdentifiers/productIdentifier/productId     | • | walmartdsv_productid       | • |               |        |
| productTaxCode                                     | • | walmartdsv_product_taxcode | • |               |        |
| price/amount                                       | • | price                      | • |               |        |
| shippingWeight/value                               | • | weight                     | • |               |        |
| ShippingDimensionsDepth/measure                    | • | please select              | • |               |        |
| ShippingDimensionsWidth/measure                    | • | please select              | • |               |        |
| ShippingDimensionsHeight/measure                   | • | please select              | • |               |        |
| unitCost                                           | • | please select              | • |               |        |
| vendorContractNumber                               | • | please select              | • |               |        |
| channelType                                        | • | please select              | - |               |        |
| shortDescription                                   | • | short_description          | • |               |        |
| brand                                              | • | walmartdsv_brand           | • |               |        |
| manufacturer                                       | • | manufacturer               | • |               |        |
| mainImageUrl                                       | • | image                      | • |               |        |
| isPrivateLabelOrUnbranded                          | • | please select              | - |               |        |
| isProp65WarningRequired                            | • | please select              | • |               |        |
| hasBatteries                                       | • | please select              | - |               |        |
| isLightingFactsLabelRequired                       | • | please select              | • |               |        |
| isEnergyGuideLabelRequired                         | • | please select              | - |               |        |
| hasStateRestrictions                               | • | please select              | - |               |        |

•

## Walmartdsv / Magento Attribute Mapping (Variant Attribute Mapping)

|                             |                      |        | Add Attrib |
|-----------------------------|----------------------|--------|------------|
| Magento Catalog Attribute   | Walmartdsv Attribute | Action |            |
| Config Attribute            |                      |        |            |
| Map configurable attributes | to magento atribute  |        |            |

- In Walmartdsv / Magento Attribute Mapping (Required/Optional mapping), you need to map Magento attributes with that of Walmartdsv.
- In case you select a default value in Magento Catalog Attribute column, a relevant field will appear in default value column.

| isEnergyGuideLabelRequired | description                |
|----------------------------|----------------------------|
| hasStateRestrictions       | ✓Set Default Value ✓ Yes ✓ |
|                            | O Add Attribute            |

• You may add attributes by clicking on Add Attribute button.

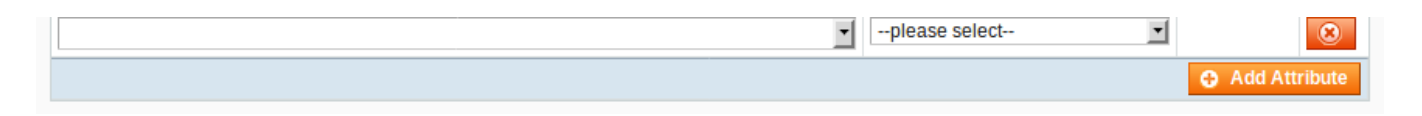

• In Walmartdsv / Magento Attribute Mapping (Variant Attribute Mapping), you may map configurable attributes to magento attribute.

| Walmartdsv / Magento Attri  | bute Mapping (Variant | Attribute Mapping) |
|-----------------------------|-----------------------|--------------------|
| Map configurable attributes | to magento atribute   |                    |
| Config Attribute            |                       |                    |
| Magento Catalog Attribute   | Walmartdsv Attribute  | Action             |
|                             |                       | Add Attribute      |

• For mapping, click on Add Attribute button and the fields will appear as:

| Walmartdsv / Magento Attribute   | e Mapping (Variant Attribute N                  | lapping) |               |  |  |  |  |
|----------------------------------|-------------------------------------------------|----------|---------------|--|--|--|--|
| Map configurable attributes to n | Map configurable attributes to magento atribute |          |               |  |  |  |  |
| Config Attribute                 |                                                 |          |               |  |  |  |  |
| Magento Catalog Attribute        | Walmartdsv Attribute                            | Action   |               |  |  |  |  |
| •                                | •                                               | 8        |               |  |  |  |  |
| -                                | -                                               | 8        |               |  |  |  |  |
|                                  |                                                 | 1        | Add Attribute |  |  |  |  |

• You may add the attributes and complete the mapping.

Once the process is done, go to the left side menu on the page and click on **Profile Products.** The page will appear as:

| A dd | Wa | lmart | Drofil |  |
|------|----|-------|--------|--|

Back Reset Save Save and Continue Edit Save and Upload Product

| Page 🕢   | 1 Desele | of 2 pages   V                                                   | fiew     20     represented                                                                                                    |                         |                  |             |                       |         | Reset Fi      | ter Search  |
|----------|----------|------------------------------------------------------------------|----------------------------------------------------------------------------------------------------|-------------------------|------------------|-------------|-----------------------|---------|---------------|-------------|
| Jeleut A | ld       | Category                                                         | Product Name                                                                                                    | Туре                    | Attrib. Set Name | SKU         | Price                 |         | Qty           | Status      |
| Any 💽    |          |                                                                  |                                                                                                    |                         |                  |             | From:<br>To :<br>In : | USD -   | From:<br>To : |             |
|          | 1        |                                                                  | RDE-058                                                                                                    | Simple<br>Product       | Default          | RDE-058     |                       | \$12.00 | 10            | 00 Disabled |
|          | 38       | Shoes,<br>Men's Shoes,<br>Men's Boots,<br>Work & Safety<br>Boots | SERENE Brand Men Shoes Nubuck Leather<br>Lace-Up Warm Fur Boot Vintage Design Italian<br>Techonology Boots Casual Botas Plus size 3215    | Configurable<br>Product | Default          | 32637958267 |                       | \$86.95 |               | 0 Enabled   |
|          | 65       | Sports &<br>Entertainment,<br>Fishing,<br>Fishing<br>Clothings   | Fishing Clothing Men Summer Short Pants Quick<br>Drying Fishing Clothes for Outdoor Sports Fising<br>Camping Hiking Skiing Hunting        | Configurable<br>Product | Default          | 32858053348 |                       | \$55.58 |               | 0 Enabled   |
|          | 69       | Sports &<br>Entertainment,<br>Fishing,<br>Fishing<br>Clothings   | 2018 Outdoor Fishing Clothings Umbrella Hat<br>Cap Folding Women Men Umbrella Fishing<br>Hiking Golf Beach Headwear Handsfree<br>Umbrella | Configurable<br>Product | Default          | 32860591063 |                       | \$3.78  |               | Enabled     |
|          | 148      | Furniture,<br>Office<br>Furniture,<br>Lanton Desks               | Modern Metal Computer PC Home Office Desk /<br>Study Table Bedroom Colour:Shallow Walnut                                                  | Simple<br>Product       | Default          | 32834976920 |                       | \$48.10 | 99            | 98 Enabled  |

- Now select the products that you want to add to this profile, by checking the corresponding boxes.
- Once done, click on the **Save** button on the top right side of the page.
- The profile will be created and you will be navigated back to the Walmartdsv Profile Listing.
- You may see the success message on the screen as highlighted in the image below:

| 📀 The p    | The profile has been successfully saved. |                                                       |               |                  |                      |            |          |              |             |  |  |
|------------|------------------------------------------|-------------------------------------------------------|---------------|------------------|----------------------|------------|----------|--------------|-------------|--|--|
| Walma      | artdsv Pr                                | ofile Listing                                         |               |                  |                      |            |          | 🕒 Add N      | lew Profile |  |  |
| Page 🔳 1   | ⊳ of                                     | 1 pages   View 20 🔽 per page   Total 2                | records found |                  |                      |            |          | Reset Filter | Search      |  |  |
| Select All | Unselect A                               | II   Select Visible   Unselect Visible   0 items sele | cted          |                  |                      |            | Actions  | s 🗾          | Submit      |  |  |
|            | ID †                                     | Profile Name                                          | Status        | Profile Category | Profile Sub Category | Total Item | Uploaded | Not Uploaded | Actions     |  |  |
| Any -      |                                          |                                                       |               |                  |                      |            |          |              |             |  |  |
|            | 12                                       | pro_1                                                 | Active        | ClothingCategory | Clothing             | 41         | 0 [0%]   | 41           | -           |  |  |
|            | 13                                       | test011                                               | Active        | Home             | LargeAppliances      | 1          | 0 [0%]   | 1            | -           |  |  |

#### To edit a profile,

 Click on the drop-down arrow under Actions column adjacent to the profile that you want to edit. On doing so, you will see the option to Edit Profile as shown below:

| Walma                                                               | artdsv<br>• | Profile Listing | per page   Total 2 records found |   |                  |                      |            |          | Reset        | Add New Profile |
|---------------------------------------------------------------------|-------------|-----------------|----------------------------------|---|------------------|----------------------|------------|----------|--------------|-----------------|
| Select Al   Unselect Al   Select Visible   0 items selected Actions |             |                 |                                  |   |                  |                      |            |          |              | Submit          |
|                                                                     | ID          | Profile Name    | Status                           |   | Profile Category | Profile Sub Category | Total Item | Uploaded | Not Uploaded | Actions         |
| ny 🕶                                                                |             |                 |                                  |   |                  |                      |            |          |              |                 |
|                                                                     |             | 12 pro_1        | Active                           |   | ClothingCategory | Clothing             | 41         | 0 [0%]   | 41           |                 |
|                                                                     |             | 13 test011      | Active                           | 1 | Home             | LargeAppliances      | 1          | 0 [0%]   | 1            | W               |
|                                                                     |             |                 |                                  |   |                  |                      |            |          |              | Edit Profile    |
|                                                                     |             |                 |                                  |   |                  |                      |            |          |              | Manage Produ    |
|                                                                     |             |                 |                                  |   |                  |                      |            |          |              |                 |

• Click Edit Profile. You will be directed to the page as:

| Profile Information | Please contact us for any Suppo | rt and Queries                                                                                                    |               |          |                   |                  |                  |
|---------------------|---------------------------------|----------------------------------------------------------------------------------------------------|---------------|----------|-------------------|------------------|------------------|
| Profile Info        |                                 |                                                                                                    |               |          | -                 |                  |                  |
| Category Mapping    | Edit Profile "test011"          |                                                                                                    | Back     Rese | t 🧭 Save | Save and Continue | e Edit 🧭 Save an | d Upload Product |
| Profile Products    |                                 |                                                                                                    |               |          |                   |                  |                  |
|                     | Profile Information             |                                                                                                    |               |          |                   |                  |                  |
|                     | Profile Code *                  | test011<br>* For internal use. Please use only letters (a-z), number<br>(0-9) or underscore(_) in this field, first character<br>should be a letter | 5             |          |                   |                  |                  |
|                     | Profile Name *                  | test011<br>Give some name to profile to identify them                                                                                               | ]             |          |                   |                  |                  |
|                     | Status *                        | Active                                                                                                    | 1             |          |                   |                  |                  |

- You may edit the Profile Name and Status in this section.
- To edit the attributes, click on **Category Mapping.** You will see the section as:

| CULT PTONIC "LESLOTT"                                          |          |                           | 0.00 | o ontin       |        |
|----------------------------------------------------------------|----------|---------------------------|------|---------------|--------|
| dsv Category Mapping                                           |          |                           |      |               |        |
| t Preferred Walmartrisy Category to be Manned                  |          |                           |      |               |        |
|                                                                |          |                           |      |               |        |
|                                                                |          |                           |      |               |        |
| artdsv / Maganto Attribute Manning (Required/Ontional manning) |          |                           |      |               |        |
|                                                                |          |                           |      |               |        |
| p Attribute for Walmartdsv and Magento attribute               |          |                           |      |               |        |
| quired Attribute                                               |          | Magento Catalog Attribute |      | Default Value | Action |
|                                                                | -        | sku                       | -    | Deluant value | Action |
| roductName                                                     |          | name                      | •    |               |        |
| roductidentifiers/productidentifier/productidType              |          | walmartdsy productid type | -    |               |        |
| nonuclidentifiers/productidentifier/productid type             |          | walmartdsy_productid_type |      |               |        |
| roudeneners/producturentile/productur                          |          | walmartdsv_productio      |      |               |        |
|                                                                |          | wainanusv_product_taxcode |      |               |        |
| ince/amount                                                    |          | price                     | -    |               |        |
| nippingWeight/value                                            |          | weight                    |      |               |        |
| hippingDimensionsDepth/measure                                 | <u> </u> | name                      |      |               |        |
| hippingDimensionsWidth/measure                                 | <u> </u> | special_price             | •    |               |        |
| hippingDimensionsHeight/measure                                | •        | special_to_date           | •    |               |        |
| nitCost                                                        | •        | special_price             | •    |               |        |
| endorContractNumber                                            | •        | short_description         | •    |               |        |
| nannelType                                                     | •        | manufacturer              | •    |               |        |
| hortDescription                                                | •        | short_description         | •    |               |        |
| rand                                                           | •        | walmartdsv_brand          | •    |               |        |
| nanufacturer                                                   | •        | manufacturer              | •    |               |        |
| nainImageUrl                                                   | •        | image                     | •    |               |        |
| PrivateLabelOrUnbranded                                        | •        | special_price             | •    |               |        |
| sProp65WarningRequired                                         | •        | meta_keyword              | •    |               |        |
| lasBatteries                                                   | -        | special_price             | •    |               |        |
| sLightingFactsLabelRequired                                    | -        | cost                      | •    |               |        |
| sEnergyGuideLabelRequired                                      |          | description               | •    |               |        |
| nasStateRestrictions                                           |          | Set Default Value         | -    | Yes •         |        |
|                                                                |          |                           |      | Add Att       | ribute |
|                                                                |          |                           |      | U Auu Au      | induce |

| walinaliusv i mayento Attri | bute mapping (variant | Attribute mapping) |  |  |
|-----------------------------|-----------------------|--------------------|--|--|
| Map configurable attributes | to magento atribute   |                    |  |  |
| Config Attribute            |                       |                    |  |  |
| Magento Catalog Attribute   | Walmartdsv Attribute  | Action             |  |  |
|                             |                       | Add Attribute      |  |  |
|                             |                       |                    |  |  |

- You may edit or add attribute in this section.
- To add or remove the profile products, click on **Profile Products** on the left menu of the page. Page will appear as:

| 🍚 Ple    | ase conta                                                                            | act us for a                                                              | ny <u>Support and Queries</u>                                                                                                    |                         |                  |             |                         |               |           |  |  |
|----------|--------------------------------------------------------------------------------------|---------------------------------------------------------------------------|----------------------------------------------------------------------------------------------------|-------------------------|------------------|-------------|-------------------------|---------------|-----------|--|--|
| Edit     | Edit Profile "test011" Save and Continue Edit Save and Upload Product                |                                                                           |                                                                                                    |                         |                  |             |                         |               |           |  |  |
| Page 🕢   | le e 1 e of 1 pages   View 20 e per page   Total 1 records found Reset Filter Search |                                                                           |                                                                                                    |                         |                  |             |                         |               |           |  |  |
| Select A | ld                                                                                   | Category                                                                  | Product Name                                                                                                    | Туре                    | Attrib. Set Name | SKU         | Price                   | Qty           | Status    |  |  |
| Yes      |                                                                                      | •                                                                         |                                                                                                    | <b>_</b>                |                  |             | From:<br>To:<br>In: USD | From:<br>To : |           |  |  |
| ×        | 38                                                                                   | Shoes,<br>Men's<br>Shoes,<br>Men's<br>Boots,<br>Work &<br>Safety<br>Boots | SERENE Brand Men Shoes Nubuck Leather Lace-Up<br>Warm Fur Boot Vintage Design Italian Techonology<br>Boots Casual Botas Plus size 3215 | Configurable<br>Product | Default          | 32637958267 | \$86.9                  | 5             | 0 Enabled |  |  |

- You may take the necessary steps and save the changes by clicking on **Save** button on the upper right part of the page.
- All the changes will be made.

#### To change status of profile,

- Select the profile(s) for which you want the status to be changed.
- You may also select all the profiles by clicking on **Select All** on the upper left side of the page above the profile listings.
- Now click on **Actions** drop down on the upper right side of the page as shown in the image below. Then click **Change Status**.

| Walma                                                          | urtdsv Pr  | ofile Listing                                         |        |                  |                      |            |          | Add Net       | w Profile |
|----------------------------------------------------------------|------------|-------------------------------------------------------|--------|------------------|----------------------|------------|----------|---------------|-----------|
| Page 1 of 1 pages   View 20 🔽 per page   Total 2 records found |            |                                                       |        |                  |                      |            |          |               | Search    |
| Select All                                                     | Unselect A | II   Select Visible   Unselect Visible   1 items sele | cted   |                  |                      |            | Action   |               | bmit      |
|                                                                | ID †       | Profile Name                                          | Status | Profile Category | Profile Sub Category | Total Item | Uploaded | M.            | tions     |
| Any 🕶                                                          |            |                                                       |        |                  |                      |            |          | Delete        |           |
|                                                                | 12         | pro_1                                                 | Active | ClothingCategory | Clothing             | 41         | 0 [0%]   | Change status |           |
| ×                                                              | 13         | test011                                               | Active | Home             | LargeAppliances      | 1          | 0 [0%]   | 1             |           |

#### • On clicking it, the Status field will appear as:

| Page 📧 1   | age 🗈 1 💽 of 1 pages   View 20 🔄 per page   Total 2 records found                                              |              |         |                  |                      |            |          |              |         |  |
|------------|----------------------------------------------------------------------------------------------------|--------------|---------|------------------|----------------------|------------|----------|--------------|---------|--|
| Select All | elect All   Unselect All   Select Visible   Unselect Visible   1 items selected Actions Change status 🚽 Status |              |         |                  |                      |            |          |              |         |  |
|            | ID †                                                                                                    | Profile Name | Status  | Profile Category | Profile Sub Category | Total Item | Uploaded | Not Oploaded | Actions |  |
| Any 🕶      |                                                                                                    |              | <b></b> |                  |                      |            |          |              |         |  |
|            | 12                                                                                                    | pro_1        | Active  | ClothingCategory | Clothing             | 41         | 0 [0%]   | 41           | •       |  |
| ×          | 13                                                                                                    | test011      | Active  | Home             | LargeAppliances      | 1          | 0 [0%]   | 1            |         |  |

- Select the status that you want for your profile(s).
- Then click on **Submit** button next to the **Status** field.
- The status will be changed.

#### To delete a profile,

- Select profile(s) that you want to delete.
- You may select all the profiles by clicking on Select All on the upper left side of the listings.
- Now click the Actions drop down on the top right side of the page. It will appear as:

| Walmartdsv Profile Listing                                                              |      |              |        |                  |                      |            |          |               | v Profile |
|-----------------------------------------------------------------------------------------|------|--------------|--------|------------------|----------------------|------------|----------|---------------|-----------|
| Page 🔄 1 💿 of 1 pages   View 20 💽 per page   Total 2 records found                      |      |              |        |                  |                      |            |          |               | Search    |
| Select All   Unselect All   Select Visible   Unselect Visible   1 items selected Action |      |              |        |                  |                      |            |          |               | bmit      |
|                                                                                         | ID † | Profile Name | Status | Profile Category | Profile Sub Category | Total Item | Uploaded | w             | tions     |
| Any •                                                                                   |      |              | ×      |                  |                      |            |          | Delete        |           |
|                                                                                         | 12   | pro_1        | Active | ClothingCategory | Clothing             | 41         | 0 [0%]   | Change status | •         |
| ×                                                                                       | 13   | test011      | Active | Home             | LargeAppliances      | 1          | 0 [0%]   | 1             |           |

- Select Delete, and click on Submit.
- Profile(s) will be deleted.

### 5. Manage Products

The Manage Products section of the **Walmartdsv Integration for Magento** enables you to carry multiple functions which you may see in this section. To take any action, you need to go to the **Product Management** page. For that,

- On your Magento admin panel, place cursor on Walmartdsv on the top navigation bar.
- When the menu appears, click on Manage Products.

| Walmartdsv 📐 System |        |
|---------------------|--------|
| Manage Profiles     | You ha |
| Manage Products     |        |
| Manage Orders       |        |
| Developer           |        |
| Knowledge Base      |        |
| Help & Support      |        |
| Configuration       |        |

#### • You will be navigated to the page as shown below:

| Man       | age Pro | oducts               |                    |                 |                       |           |                                                                                                    |               |     |                    |          |                         |                           |            |                     |
|-----------|---------|----------------------|--------------------|-----------------|-----------------------|-----------|----------------------------------------------------------------------------------------------------|---------------|-----|--------------------|----------|-------------------------|---------------------------|------------|---------------------|
| Page 📧    | 1       | of1pages   V         | /iew 20 💌          | perpage   T     | otal 2 reco           | rds found |                                                                                                    |               |     |                    |          |                         |                           |            | Reset Filter Search |
| Select Al | I Unsel | ect All   Select Vis | sible   Unselect \ | Visible   0 ite | ms selected           |           |                                                                                                    |               |     |                    |          |                         | Actions                   |            | Submit              |
|           | ID      | Profile Code         | Sku                | Image           | Price                 |           | Name                                                                                                    | Qty           |     | Visibility         | Status   | Туре                    | Walmartdsv Product Status | Validation | Actions             |
| Any -     |         | -                    |                    |                 | From:<br>To :<br>In : | USD 💌     |                                                                                                    | From:<br>To : |     | <b>_</b>           |          | <b></b>                 | <u> </u>                  |            |                     |
|           | 1       | pro_1                | RDE-058            |                 |                       | \$12.00   | RDE-058                                                                                                    |               | 100 | Catalog,<br>Search | Disabled | Simple<br>Product       | UPLOADED                  | VALID      | ଓଟ <b>ଣ୍ଡା</b>      |
|           | 38      | test011              | 32637958267        | *               |                       | \$86.95   | SERENE Brand Men<br>Shoes Nubuck<br>Leather Lace-Up<br>Warm Fur Boot<br>Vintage Design Italian<br>Techonology Boots<br>Casual Botas Plus<br>size 3215 |               | 0   | Catalog,<br>Search | Enabled  | Configurable<br>Product | NOT_UPLOADED              | VALID      | &C <b>QO</b> /      |

To validate product,

• Click the **Validate** button under the **Actions** column, adjacent to the product that you want to validate, as highlighted in the image below:

| Mar      | nage Pro  | oducts               |                   |                  |                           |                                                                                                    |               |     |                    |          |                         |                           |            |                     |
|----------|-----------|----------------------|-------------------|------------------|---------------------------|----------------------------------------------------------------------------------------------------|---------------|-----|--------------------|----------|-------------------------|---------------------------|------------|---------------------|
| Page 🕢   | 1         | of1pages   V         | iew 20 🗾 p        | oerpage   To     | tal 2 records found       |                                                                                                    |               |     |                    |          |                         |                           | F          | Reset Filter Search |
| Select A | I   Unsel | ect All   Select Vis | ible   Unselect \ | /isible   0 iten | is selected               |                                                                                                    |               |     |                    |          |                         | Actions                   |            | Submit              |
|          | ID        | Profile Code         | Sku               | Image            | Price                     | Name                                                                                                    | Qty           |     | Visibility         | Status   | Туре                    | Walmartdsv Product Status | Validation | Actions             |
| Any 💌    |           | <b>_</b>             |                   |                  | From:<br>To:<br>In: USD 💌 |                                                                                                    | From:<br>To : |     | <b>_</b>           |          | <b>_</b>                | 1                         |            |                     |
|          | 1         | pro_1                | RDE-058           |                  | \$12.00                   | RDE-058                                                                                                    |               | 100 | Catalog,<br>Search | Disabled | Simple<br>Product       | UPLOADED                  | VALID      | ଌପ୍ରଦ୍              |
|          | 38        | test011              | 32637958267       | *                | \$86.95                   | SERENE Brand Men<br>Shoes Nubuck<br>Leather Lace-Up<br>Warm Fur Boot<br>Vintage Design Italian<br>Techonology Boots<br>Casual Botas Plus<br>size 3215 |               | 0   | Catalog,<br>Search | Enabled  | Configurable<br>Product | NOT_UPLOADED              | VALID      | ©C <b>Q@/</b>       |

• On clicking it, the product gets validated and a success message appears as highlighted in the below image.

| 📀 Pro     | Product ( Sku is : RDE-058 ) Validated Successfully.                  |              |             |              |             |           |         |                            |     |                    |          |                   |                           |            |                     |
|-----------|-----------------------------------------------------------------------|--------------|-------------|--------------|-------------|-----------|---------|----------------------------|-----|--------------------|----------|-------------------|---------------------------|------------|---------------------|
| Man       | Manage Products                                                       |              |             |              |             |           |         |                            |     |                    |          |                   |                           |            |                     |
| Page 📧    | 1                                                                     | of1pages   V | 'iew 20 🗾 I | perpage   To | ital 2 reco | rds found |         |                            |     |                    |          |                   |                           | F          | Reset Filter Search |
| Select Al | Select All   Unselect All   Select Visible   0 items selected Actions |              |             |              |             |           |         |                            |     |                    |          |                   |                           |            | Submit              |
|           | ID                                                                    | Profile Code | Sku         | Image        | Price       |           | Name    | Qty Visibility Status Type |     |                    |          | Туре              | Walmartdsv Product Status | Validation | Actions             |
| Any 🔪     |                                                                       |              |             |              | From:       |           |         | From:                      |     | -                  | -        | -                 | <u> </u>                  | -          |                     |
|           |                                                                       |              |             |              | To :        |           |         | To :                       |     |                    |          |                   |                           |            |                     |
|           |                                                                       |              |             |              | In :        | USD 🗾     |         |                            |     |                    |          |                   |                           |            |                     |
|           | 1                                                                     | pro_1        | RDE-058     |              |             | \$12.00   | RDE-058 |                            | 100 | Catalog,<br>Search | Disabled | Simple<br>Product | UPLOADED                  | VALID      | ଓଟ <b>ଣ୍ଡା</b> /    |

#### To validate multiple selected products,

- Select the products that you want to validate by checking the boxes corresponding to the products.
- Click Actions drop down on the top right of the page.
- When the menu appears, select Validate Selected Product(s).

#### Manage Products

| Page 🕢   | age 🗈 1 💿 of 1 pages   View 20 💌 per page   Total 2 records found |                     |                   |                  |             |         |                                                                                                    |       |     |                    |          |                         |                    | Reset Filter                   | Search  |
|----------|-------------------------------------------------------------------|---------------------|-------------------|------------------|-------------|---------|----------------------------------------------------------------------------------------------------|-------|-----|--------------------|----------|-------------------------|--------------------|--------------------------------|---------|
| Select A | I   Unsele                                                        | ct All   Select Vis | ible   Unselect V | fisible   0 item | is selected |         |                                                                                                    |       |     |                    |          |                         | Actions            | 7                              | Si bmit |
|          | ID                                                                | Profile Code        | Sku               | Image            | Price       |         | Name                                                                                                    | Qty   |     | Visibility         | Status   | Туре                    | Walmartdsv Product | 10                             |         |
| Any 💌    |                                                                   | -                   |                   |                  | From:       |         |                                                                                                    | From: |     |                    | -        | -                       |                    | Validate Selected Product(s)   |         |
|          |                                                                   |                     |                   |                  | To :        |         |                                                                                                    | To :  |     |                    |          |                         |                    | Validate & Upload Product(s)   |         |
|          |                                                                   |                     |                   |                  | In :        | USD 🗾   |                                                                                                    |       |     |                    |          |                         |                    | Product Inventory Update       |         |
|          | 1                                                                 | pro_1               | RDE-058           |                  |             | \$12.00 | RDE-058                                                                                                    |       | 100 | Catalog,           | Disabled | Simple                  | UPLOADED           | Retire Seclected Product(s)    | ⊙ ∕`    |
|          |                                                                   |                     |                   |                  |             |         |                                                                                                    |       |     | Search             |          | Product                 |                    | Sync Walmartdsv Product Status |         |
|          | 38                                                                | test011             | 32637958267       | ***              |             | \$86.95 | SERENE Brand Men<br>Shoes Nubuck<br>Leather Lace-Up<br>Warm Fur Boot<br>Vintage Design Italian<br>Techonology Boots<br>Casual Botas Plus<br>size 3215 |       | 0   | Catalog,<br>Search | Enabled  | Configurable<br>Product | NOT_UPLOAD         |                                | 50 🗸    |

- Click Submit button next to Actions field.
- You'll get redirected to a page where you may see the success message for the product(s) validation, as shown below:

| Validation Status                                                | Back |
|------------------------------------------------------------------|------|
| Starting Product Validation , please wait                        |      |
| 🗻 Warning: Please do not close the window during Validating data |      |
| S Total 1 Batch(s) Found.                                        |      |
| S 100% 1 Of 1 Processed.                                         |      |
| © 0 Batch(s) Successfully Validation Requested.                  |      |
| 💡 Finished product validate execution.                           |      |
|                                                                  |      |

#### To upload a product,

• Click the **Upload** button under the **Actions** column, adjacent to the product that you want to upload, as highlighted in the image below:

| Man        | age Pro    | oducts               |                   |                  |                       |            |                                                                                                    |               |     |                    |          |                         |                           |            |                     |
|------------|------------|----------------------|-------------------|------------------|-----------------------|------------|----------------------------------------------------------------------------------------------------|---------------|-----|--------------------|----------|-------------------------|---------------------------|------------|---------------------|
| Page 🔳     | 1          | of1pages   V         | iew 20 💌 (        | per page   T     | otal 2 reco           | ords found |                                                                                                    |               |     |                    |          |                         |                           |            | Reset Filter Search |
| Select All | I   Unsele | ect All   Select Vis | ible   Unselect \ | /isible   0 iter | ns selected           |            |                                                                                                    |               |     |                    |          |                         | Actions                   |            | Submit              |
|            | ID         | Profile Code         | Sku               | Image            | Price                 |            | Name                                                                                                    | Qty           |     | Visibility         | Status   | Туре                    | Walmartdsv Product Status | Validation | Actions             |
| Any -      |            | -                    |                   |                  | From:<br>To :<br>In : | USD •      |                                                                                                    | From:<br>To : |     | -                  |          |                         |                           | ]          |                     |
|            | 1          | pro_1                | RDE-058           |                  |                       | \$12.00    | RDE-058                                                                                                    |               | 100 | Catalog,<br>Search | Disabled | Simple<br>Product       | UPLOADED                  | VALID      |                     |
|            | 38         | test011              | 32637958267       |                  |                       | \$86.95    | SERENE Brand Men<br>Shoes Nubuck<br>Leather Lace-Up<br>Warm Fur Boot<br>Vintage Design Italian<br>Techonology Boots<br>Casual Botas Plus<br>size 3215 |               | 0   | Catalog,<br>Search | Enabled  | Configurable<br>Product | NOT UPLOADED              | VALID      | &C <b>QQ</b> /      |

• On clicking it, the product gets uploaded on Walmartdsv and a success message appears on the top of the page.

#### o validate and upload product(s),

- Select the products that you want to validate and upload, by checking the boxes corresponding to the products.
- Click Actions drop down on the top right of the page.
- When the menu appears, select Validate & Upload Product(s).

| Man       | age Pro   | oducts                                                                        |                   |                  |             |            |                                                                                                    |       |     |                    |          |                         |            |                                |            |
|-----------|-----------|-------------------------------------------------------------------------------|-------------------|------------------|-------------|------------|----------------------------------------------------------------------------------------------------|-------|-----|--------------------|----------|-------------------------|------------|--------------------------------|------------|
| Page 📧    | 1         | of1pages   V                                                                  | iew 20 🗾 f        | oerpage   To     | tal 2 reco  | ords found |                                                                                                    |       |     |                    |          |                         |            | Reset Filter                   | Search     |
| Select Al | I   Unsel | ect All   Select Vis                                                          | ible   Unselect \ | /isible   0 item | is selected |            |                                                                                                    |       |     |                    |          |                         | Actions    |                                | Sibmit     |
|           | ID        | ID ProfileCode Sku Image Price Name Qty Visibility Status Type Walmartdsv Pro |                   |                  |             |            |                                                                                                    |       |     |                    |          |                         |            | W.                             |            |
| Any 💌     |           |                                                                               |                   |                  | From:       |            |                                                                                                    | From: |     | -                  | 1 💽      | 1                       |            | Validate Selected Product(s)   |            |
|           |           |                                                                               |                   |                  | To :        |            |                                                                                                    | To :  |     |                    |          |                         |            | Validate & Upload Product(s)   |            |
|           |           |                                                                               |                   |                  | In :        | USD 🗾      |                                                                                                    |       |     |                    |          |                         |            | Product Inventory Update       |            |
|           | 1         | pro_1                                                                         | RDE-058           |                  |             | \$12.00    | RDE-058                                                                                                    |       | 100 | Catalog,           | Disabled | Simple                  | UPLOADED   | Retire Seclected Product(s)    | O /        |
|           |           |                                                                               |                   |                  |             |            |                                                                                                    |       |     | Search             |          | Product                 |            | Sync Walmartdsv Product Status |            |
|           | 38        | test011                                                                       | 32637958267       |                  |             | \$86.95    | SERENE Brand Men<br>Shoes Nubuck<br>Leather Lace-Up<br>Warm Fur Boot<br>Vintage Design Italian<br>Techonology Boots<br>Casual Botas Plus<br>size 3215 |       | 0   | Catalog,<br>Search | Enabled  | Configurable<br>Product | NOT UPLOAD |                                | <b>0</b> / |

- Click **Submit** button next to **Actions** field.
- You'll get redirected to a page where you may see the success message for the product validation and

#### uploading, as shown below:

| Uploading Status                                                                                                | Back |
|----------------------------------------------------------------------------------------------------|------|
| Starting Product Upload execution. please wait                                                                  |      |
| Warning: Please do not close the window during Uploading data                                                   |      |
| 🧭 Total 1 Batch(s) Found.                                                                                       |      |
| 📀 Batch 1 products Upload Request Send Successfully on Walmartdsv.com. Successfully Uploaded SKU(s) are RDE-058 |      |
| 🧭 100% 1 Of 1 Processed.                                                                                        |      |
| ⊘ 1 Batch(s) Successfully Upload Requested.                                                                     |      |
| 🥪 Finished product upload execution.                                                                            |      |

#### To sync price and inventory of product,

• Click the **Sync** button under the **Actions** column, adjacent to the product for which you want to sync price and inventory, as highlighted in the image below:

| Mar      | nage Pro                                                                                                    | oducts         |                    |              |                       |            |                                                                                                    |            |                    |          |                         |              |       |                     |  |
|----------|----------------------------------------------------------------------------------------------------|----------------|--------------------|--------------|-----------------------|------------|----------------------------------------------------------------------------------------------------|------------|--------------------|----------|-------------------------|--------------|-------|---------------------|--|
| Page 🕢   | 1                                                                                                    | of 1 pages   V | ″iew 20 <b>▼</b> F | per page   T | otal 2 reco           | ords found |                                                                                                    |            |                    |          |                         | Actions      | F     | Reset Filter Search |  |
| Select A | ID Profile Code Sku Image Price Name Qty Visibility Status Type Walmartdsv Product Status Validation Action |                |                    |              |                       |            |                                                                                                    |            |                    |          |                         |              |       |                     |  |
| Any -    |                                                                                                    |                |                    |              | From:<br>To :<br>In : | USD 🗾      |                                                                                                    | From: To : | <b></b>            |          | -                       | <u> </u>     |       |                     |  |
|          | 1                                                                                                    | pro_1          | RDE-058            |              |                       | \$12.00    | RDE-058                                                                                                    | 100        | Catalog,<br>Search | Disabled | Simple<br>Product       | UPLOADED     | VALID | ୖ୯୦୦୦               |  |
|          | 38                                                                                                    | test011        | 32637958267        | *            |                       | \$86.95    | SERENE Brand Men<br>Shoes Nubuck<br>Leather Lace-Up<br>Warm Fur Boot<br>Vintage Design Italian<br>Techonology Boots<br>Casual Botas Plus<br>size 3215 | 0          | Catalog,<br>Search | Enabled  | Configurable<br>Product | NOT_UPLOADED | VALID | &C <b>QQ</b> /      |  |

 On clicking it, the product inventory and status get synced on Walmartdsv and a success message appears on the top of the page.

| Ple<br>Pro<br>Pro<br>Not | ase conta<br>oduct inver<br>oduct statu<br>te: skus w                                                                                                    | ct us for any <u>Supp</u><br>ntory sync reques<br>us synced from w<br>ith "[-].[space]" ca | oort and Queries<br>at sent.<br>almartdsv<br>unnot be synced | with quick act | ion. Use mass action      | for these skus. |               |                    |          |                   |          |       |                 |  |
|--------------------------|----------------------------------------------------------------------------------------------------|--------------------------------------------------------------------------------------------|--------------------------------------------------------------|----------------|---------------------------|-----------------|---------------|--------------------|----------|-------------------|----------|-------|-----------------|--|
| Man                      | nage Pro                                                                                                    | oducts                                                                                     |                                                              |                |                           |                 |               |                    |          |                   |          |       |                 |  |
| Page 📧                   | ge 🛛 1 🗈 of 1 pages   View 20 💽 per page   Total 2 records found Reset Filter Search                                                                        |                                                                                            |                                                              |                |                           |                 |               |                    |          |                   |          |       |                 |  |
| Select Al                | elect Ali   Unselect Visible   Unselect Visible   0 items selected Actions Submit                                                                           |                                                                                            |                                                              |                |                           |                 |               |                    |          |                   |          |       |                 |  |
|                          | ID     Profile Code     Sku     Image     Price     Name     Qty     Visibility     Status     Type     Walmardsv Product Status     Validation     Actions |                                                                                            |                                                              |                |                           |                 |               |                    |          |                   |          |       |                 |  |
| Any -                    |                                                                                                    |                                                                                            |                                                              |                | From:<br>To:<br>In: USD 🔽 |                 | From:<br>To : |                    | <b>_</b> | <u> </u>          | <u> </u> | -     |                 |  |
|                          | 1                                                                                                    | pro_1                                                                                      | RDE-058                                                      |                | \$12.00                   | RDE-058         | 100           | Catalog,<br>Search | Disabled | Simple<br>Product | UPLOADED | VALID | ଓଟ <b>ଣ୍ଡ</b> ୵ |  |

#### To update multiple products' inventory,

- Select the products for which you want to update the inventory, by checking the boxes corresponding to the products.
- Click Actions drop down on the top right of the page.
- When the menu appears, select **Product Inventory Update.**

#### Manage Products

| Select Al | Unsele | ct All   Select Vis | ible   Unselect V | fisible   0 item | is selected |         |                                                                                                    |       |     |                    |          |                         | Actions            | N                              | S bmit |
|-----------|--------|---------------------|-------------------|------------------|-------------|---------|----------------------------------------------------------------------------------------------------|-------|-----|--------------------|----------|-------------------------|--------------------|--------------------------------|--------|
|           | ID     | Profile Code        | Sku               | Image            | Price       |         | Name                                                                                                    | Qty   |     | Visibility         | Status   | Туре                    | Walmartdsv Product | 10                             |        |
| Any 🕶     |        | •                   |                   |                  | From:       |         |                                                                                                    | From: |     | -                  | -        |                         |                    | Validate Selected Product(s)   |        |
|           |        |                     |                   |                  | To :        |         |                                                                                                    | To :  |     |                    |          |                         |                    | Validate & Upload Product(s)   |        |
|           |        |                     |                   |                  | In :        | USD 💌   |                                                                                                    |       |     |                    |          |                         | -                  | Product Inventory Update       |        |
|           | 1      | pro_1               | RDE-058           |                  |             | \$12.00 | RDE-058                                                                                                    |       | 100 | Catalog,           | Disabled | Simple                  | UPLOADED           | Retire Seclected Product(s)    | •/     |
|           |        |                     |                   |                  |             |         |                                                                                                    |       |     | Search             |          | Product                 |                    | Sync Walmartdsv Product Status |        |
|           | 38     | test011             | 32637958267       | *                |             | \$86.95 | SERENE Brand Men<br>Shoes Nubuck<br>Leather Lace-Up<br>Warm Fur Boot<br>Vintage Design Italian<br>Techonology Boots<br>Casual Botas Plus<br>size 3215 |       | 0   | Catalog,<br>Search | Enabled  | Configurable<br>Product | NOT UPLOAD         |                                | 0/     |

- Click Submit button next to Actions field.
- You'll get redirected to a page where you may see the success message for the product inventory update, as shown below:

| Sync Product Inventory                                        | Back |
|---------------------------------------------------------------|------|
| 🤪 Starting Sync Product Inventory , please wait               |      |
| 🛦 Warning: Please do not close the window during Syncing data |      |
| 📀 Total 1 Batch(s) Found.                                     |      |
| Statch 1 Inventory Synced Successfully on Walmartdsv.com.     |      |
| 100% 1 0f 1 Processed.                                        |      |
| I Batch(s) Successfully Synced Requested.                     |      |
| Finished Sync Product Inventory execution.                    |      |

#### To sync Walmartdsv product status,

- Select the products for which you want to update the status, by checking the boxes corresponding to the products.
- Click **Actions** drop down on the top right of the page.
- When the menu appears, select Sync Walmartdsv Product Status.

| Man        | age Pro   | oducts               |                   |                  |             |            |                                                                                                    |       |     |                    |         |    |                         |                   |                          |            |         |
|------------|-----------|----------------------|-------------------|------------------|-------------|------------|----------------------------------------------------------------------------------------------------|-------|-----|--------------------|---------|----|-------------------------|-------------------|--------------------------|------------|---------|
| Page 📧     | 1         | of1pages   V         | 1ew 20 📑 P        | perpage   T      | otal 2 reco | ords found |                                                                                                    |       |     |                    |         |    |                         |                   | Re                       | set Filter | Search  |
| Select All | I   Unsek | ect All   Select Vis | ible   Unselect \ | Visible   0 iter | ns selected |            |                                                                                                    |       |     |                    |         |    |                         | Actions           |                          |            | Si bmit |
|            | ID        | Profile Code         | Sku               | Image            | Price       |            | Name                                                                                                    | Qty   |     | Visibility         | Status  |    | Туре                    | Walmartdsv Produc |                          | 15         |         |
| Any 💌      |           |                      |                   |                  | From:       |            |                                                                                                    | From: |     |                    |         | •  |                         |                   | Validate Selected Produc | t(s)       |         |
|            |           |                      |                   |                  | To :        |            |                                                                                                    | To :  |     |                    |         |    |                         |                   | Validate & Upload Produ  | ct(s)      |         |
|            |           |                      |                   |                  | In :        | USD 💌      |                                                                                                    |       |     |                    |         |    |                         |                   | Product Inventory Update | e          |         |
|            | 1         | pro_1                | RDE-058           |                  |             | \$12.00    | RDE-058                                                                                                    |       | 100 | Catalog,           | Disable | ed | Simple                  | UPLOADED          | Retire Seclected Product | (s)        | •/      |
|            |           |                      |                   |                  |             |            |                                                                                                    |       |     | Search             |         |    | Product                 |                   | Sync Walmartdsv Produc   | t Status   |         |
|            | 38        | test011              | 32637958267       | *                |             | \$86.95    | SERENE Brand Men<br>Shoes Nubuck<br>Leather Lace-Up<br>Warm Fur Boot<br>Vintage Design Italian<br>Techonology Boots<br>Casual Botas Plus<br>size 3215 |       | 0   | Catalog,<br>Search | Enable  | ed | Configurable<br>Product | NOT UPLOAD        | U VALID                  | S.C.       | 0 /     |

- Click Submit button next to Actions field.
- You'll get redirected to a page where you may see the success message for the product status update, as shown below:

| Sync Product Status                                              | Back |
|------------------------------------------------------------------|------|
| 💡 Starting Sync Product Status , please wait                     |      |
| A Warning: Please do not close the window during Syncing data    |      |
| 🖉 Total 1 Batch(s) Found.                                        |      |
| S Batch 1 products Status Synced Successfully on Walmartdsv.com. |      |
| 100% 1 0f 1 Processed.                                           |      |
| 1 Batch(s) Successfully Synced Requested.                        |      |
| 🥪 Finished Sync Product Status execution.                        |      |

#### To view the product,

• Click the **View** button under the **Actions** column, adjacent to the product that you want to view, as highlighted in the image below:

| Man       | age Pro    | ducts               |                   |                  |                        |         |                                                                                                    |               |     |                    |          |                         |                           |            |                     |
|-----------|------------|---------------------|-------------------|------------------|------------------------|---------|----------------------------------------------------------------------------------------------------|---------------|-----|--------------------|----------|-------------------------|---------------------------|------------|---------------------|
| Page 📧    | 1          | of1pages   V        | iew 20 🗾 p        | oerpage   To     | otal 2 records         | found   |                                                                                                    |               |     |                    |          |                         |                           | F          | Reset Filter Search |
| Select Al | I   Unsele | ct All   Select Vis | ible   Unselect \ | /isible   0 iten | ns selected            |         |                                                                                                    |               |     |                    |          |                         | Actions                   |            | Submit              |
|           | ID         | Profile Code        | Sku               | Image            | Price                  |         | Name                                                                                                    | Qty           |     | Visibility         | Status   | Туре                    | Walmartdsv Product Status | Validation | Actions             |
| Any 🕶     |            | <b>_</b>            |                   |                  | From:<br>To:<br>In: US | SD 🗾    |                                                                                                    | From:<br>To : |     |                    |          | <b>_</b>                | -                         |            |                     |
|           | 1          | pro_1               | RDE-058           |                  |                        | \$12.00 | RDE-058                                                                                                    |               | 100 | Catalog,<br>Search | Disabled | Simple<br>Product       | UPLOADED                  | VALID      | ଝଟ୍ଟୁର୍ବ୍           |
|           | 38         | test011             | 32637958267       | *                |                        | \$86.95 | SERENE Brand Men<br>Shoes Nubuck<br>Leather Lace-Up<br>Warm Fur Boot<br>Vintage Design Italian<br>Techonology Boots<br>Casual Botas Plus<br>size 3215 |               | 0   | Catalog,<br>Search | Enabled  | Configurable<br>Product | NOT_UPLOADED              | VALID      | ©C <b>Q0/</b>       |

• On clicking it, you will be able to view the product details.

#### To edit the product,

• Click the **Edit** button under the **Actions** column, adjacent to the product that you want to edit, as highlighted in the image below:

| Man        | age Pro | oducts               |                    |                  |                       |            |                                                                                                    |               |     |                    |          |                         |                           |            |                         |
|------------|---------|----------------------|--------------------|------------------|-----------------------|------------|----------------------------------------------------------------------------------------------------|---------------|-----|--------------------|----------|-------------------------|---------------------------|------------|-------------------------|
| age 🔳      | 1       | of1pages   V         | /iew 20 💌 p        | perpage   T      | otal 2 reco           | ords found |                                                                                                    |               |     |                    |          |                         |                           |            | Reset Filter Search     |
| Select All | Unsel   | ect All   Select Vis | sible   Unselect \ | /isible   0 iter | ms selected           |            |                                                                                                    |               |     |                    |          |                         | Actions                   |            | Submit                  |
|            | ID      | Profile Code         | Sku                | Image            | Price                 |            | Name                                                                                                    | Qty           |     | Visibility         | Status   | Туре                    | Walmartdsv Product Status | Validation | Actions                 |
| Any        |         |                      |                    |                  | From:<br>To :<br>In : | USD V      |                                                                                                    | From:<br>To : |     | <b></b>            |          |                         |                           |            |                         |
|            | 1       | pro_1                | RDE-058            |                  |                       | \$12.00    | RDE-058                                                                                                    |               | 100 | Catalog,<br>Search | Disabled | Simple<br>Product       | NOT_UPLOADED              | VALID      | ଡ଼ଡ଼ୄ <mark>ୢ</mark> ୄୢ |
|            | 38      | test011              | 32637958267        | -                |                       | \$86.95    | SERENE Brand Men<br>Shoes Nubuck<br>Leather Lace-Up<br>Warm Fur Boot<br>Vintage Design Italian<br>Techonology Boots<br>Casual Botas Plus<br>size 3215 |               | 0   | Catalog,<br>Search | Enabled  | Configurable<br>Product | NOT_UPLOADED              | INVALID    | &C <b>&amp;0</b> /      |

• On clicking it, you'll get redirected to a page where you may edit the product, as shown below:

| 🗐 RDE-058 (Default)          |                  | I Back         | Reset  | 🛞 Delete | Duplicate | ⊘ Save | Save and Continue Edit | Sync With Walmartdsv |
|------------------------------|------------------|----------------|--------|----------|-----------|--------|------------------------|----------------------|
| General                      |                  |                |        |          |           |        |                        | Create New Attribute |
| Name *                       | RDE-058          |                |        |          |           |        |                        |                      |
| Description *                | ZXCZXCZCZXC      |                |        |          |           |        |                        |                      |
|                              |                  |                |        |          |           |        |                        |                      |
|                              |                  |                |        |          |           |        |                        |                      |
|                              |                  |                |        |          |           |        |                        |                      |
|                              |                  |                |        |          |           |        |                        | 11.                  |
|                              | WYSIWYG Editor   |                |        |          |           |        |                        |                      |
| Short Description *          | zczcsf           |                |        |          |           |        |                        |                      |
|                              |                  |                |        |          |           |        |                        |                      |
|                              |                  |                |        |          |           |        |                        |                      |
|                              |                  |                |        |          |           |        |                        |                      |
|                              |                  |                |        |          |           |        |                        | 1                    |
|                              | WYSIWYG Editor   |                |        |          |           |        |                        |                      |
| SKU *                        | RDE-058          |                |        |          |           |        |                        |                      |
| Weight*                      | 1.1023           |                |        |          |           |        |                        |                      |
| Set Product as New from Date | 7/29/2018        |                |        |          |           |        |                        |                      |
| Set Product as New to Date   |                  |                |        |          |           |        |                        |                      |
| Status *                     | Disabled         |                |        | •        |           |        |                        |                      |
| URL Key                      | uz-01            |                |        |          |           |        |                        |                      |
|                              | Create Permanent | Redirect for o | Id URL |          |           |        |                        |                      |
| Visibility *                 | Catalog, Search  |                |        | •        |           |        |                        |                      |
| Country of Manufacture       |                  |                |        | •        |           |        |                        |                      |
| Aliexpress Color             |                  |                |        | •        |           |        |                        |                      |
| Magento Size *               | L                |                |        | •        |           |        |                        |                      |
| Ships From                   |                  |                |        | •        |           |        |                        |                      |
| Metal color                  |                  |                |        | •        |           |        |                        |                      |
| Bundle                       |                  |                |        | •        |           |        |                        |                      |
| Cable length                 |                  |                |        | •        |           |        |                        |                      |

- Once you have edited the product, click on Save button on top of the page.
- The changes you have done will be made.

### To retire selected product(s),

- Select the products that you want to retire, by checking the boxes corresponding to the products.
- Click Actions drop down on the top right of the page.
- When the menu appears, select Retire Selected Product(s).

#### Manage Products

| Select Al | Unsele | ct All   Select Vis | ible   Unselect V | fisible   0 item | ns selected |         |                                                                                                    |       |     |                    |          |                         | Actions            | T.                             | S bmit       |
|-----------|--------|---------------------|-------------------|------------------|-------------|---------|----------------------------------------------------------------------------------------------------|-------|-----|--------------------|----------|-------------------------|--------------------|--------------------------------|--------------|
|           | ID     | Profile Code        | Sku               | Image            | Price       |         | Name                                                                                                    | Qty   |     | Visibility         | Status   | Туре                    | Walmartdsv Product | N7                             |              |
| Any 🕶     |        | •                   |                   |                  | From:       |         |                                                                                                    | From: |     |                    |          |                         |                    | Validate Selected Product(s)   |              |
|           |        |                     |                   |                  | To :        |         |                                                                                                    | To :  |     |                    |          |                         |                    | Validate & Upload Product(s)   |              |
|           |        |                     |                   |                  | In :        | USD 🔳   |                                                                                                    |       |     |                    |          |                         | -                  | Product Inventory Update       |              |
|           | 1      | pro_1               | RDE-058           |                  |             | \$12.00 | RDE-058                                                                                                    |       | 100 | Catalog,           | Disabled | Simple                  | UPLOADED           | Retire Seclected Product(s)    | ⊙ ∕`         |
|           |        |                     |                   |                  |             |         |                                                                                                    |       |     | Search             |          | Product                 |                    | Sync Walmartdsv Product Status |              |
|           | 38     | test011             | 32637958267       | *                |             | \$86.95 | SERENE Brand Men<br>Shoes Nubuck<br>Leather Lace-Up<br>Warm Fur Boot<br>Vintage Design Italian<br>Techonology Boots<br>Casual Botas Plus<br>size 3215 |       | 0   | Catalog,<br>Search | Enabled  | Configurable<br>Product | NOT UPLOAD         |                                | <b>5</b> 0 / |

- Click Submit button next to Actions field.
- On clicking it, the product retirement request gets sent to Walmartdsv and a success message appears on top of the page.

### 6. To View and Ship Walmartdsv Orders

#### To view the Walmartdsv orders,

- Go to your Magento admin panel.
- Place cursor on Walmartdsv on the top navigation bar.
- When the menu appears, place cursor on Manage Orders, then click View Walmartdsv Orders.

|                | System   |       |                        |
|----------------|----------|-------|------------------------|
| Manage Profile | 85       | ľ     | 'ou have 4 critical an |
| Manage Produ   | icts     |       |                        |
| Manage Order   | 5        | 3     |                        |
| Developer      | View Wa  | Imart | dsv Orders             |
| Knowledge Ba   | S Orders | Imart | dsv Failed             |
| Help & Suppor  | t        |       |                        |
| Configuration  |          |       |                        |

• On clicking it, you will be navigated to the page as shown below:

| Wal      | martdsv Orders           | Details                        |                      |                |                |                            |                            |                   | Fetch Latest V | Valmartdsv Orders |
|----------|--------------------------|--------------------------------|----------------------|----------------|----------------|----------------------------|----------------------------|-------------------|----------------|-------------------|
| Page 📧   | 1 of 1 page              | s   View 20 🖬 per page   Te    | otal 1 records found |                |                |                            | Export to: CSV             | Export            | Res            | set Filter Search |
| Select V | isible   Unselect Visibl | e   0 items selected           |                      |                |                |                            |                            | Actions           |                | Submit            |
|          | Magento Order #          | Walmartdsv Purchase Order Id # | Walmartdsv Order #   | Bill to Name   | Ship to Name   | Date Ordered               | Ship By                    | Walmartdsv Status | Status         | G.T. (Purchased)  |
| Any 🕶    |                          |                                |                      |                |                | From: 📰                    | From: 📰                    | <b>•</b>          | -              | From:             |
|          |                          |                                |                      |                |                | То: 📰                      | то: 📰                      |                   |                | To :              |
|          | <u>10000027</u>          | 4782408776085                  | 5101891865979        | Gina Fernandez | Gina Fernandez | Aug 27, 2018 4:16:42<br>PM | Aug 28, 2018 5:00:00<br>PM | Acknowledged      | Processing     | 43.9800           |

• To fetch the latest Walmartdsv orders, click on **Fetch Latest Walmartdsv Orders** on the top right of the page. The latest orders will be fetched and listed on the same page.

#### To acknowledge order,

- Select the order you want to acknowledge by checking the corresponding boxes.
- Click on Actions drop down on the top right of page. When the menu appears, click on Acknowledge Order.

| Walı      | nartdsv Orders           | Details                        |                      |                |                |                            |                            |          | Fetch Latest Walmartds                                          | v Orders |
|-----------|--------------------------|--------------------------------|----------------------|----------------|----------------|----------------------------|----------------------------|----------|-----------------------------------------------------------------|----------|
| Page 📧    | 1 of 1 pages             | s   View 20 💌 per page   To    | otal 1 records found |                |                |                            | 🙀 Export to: CSV           |          | Export Reset Filter                                             | Search   |
| Select Vi | sible   Unselect Visible | e   0 items selected           |                      |                |                |                            |                            | Actions  |                                                                 | Submit   |
|           | Magento Order #          | Walmartdsv Purchase Order Id # | Walmartdsv Order #   | Bill to Name   | Ship to Name   | Date Ordered               | Ship By                    | Walmarto |                                                                 | ased)    |
| Any 🕶     |                          |                                |                      |                |                | From: 📰                    | From: 📰                    |          | Sync Walmartdsv Order Status<br>Acknowledge Order               |          |
|           | 10000027                 | 4782408776085                  | 5101891865979        | Gina Fernandez | Gina Fernandez | Aug 27, 2018 4:16:42<br>PM | Aug 28, 2018 5:00:00<br>PM | Acknowle | Cancel Order<br>Resubmit Tracking to Walmartdsv<br>Delete Order | 43.980(  |

- Click **Submit** button next to the **Actions** field.
- The order(s) will be acknowledged and a message will appear on top of page as can be seen in the image below:

| © 10     | 1 Orders Acknowledged Successfully                                                                 |                                |                    |                |                |                      |                            |                   |            |                  |  |  |  |
|----------|----------------------------------------------------------------------------------------------------|--------------------------------|--------------------|----------------|----------------|----------------------|----------------------------|-------------------|------------|------------------|--|--|--|
| Wal      | Walmartdsv Orders Details Fetch Latest Walmartdsv Orders                                           |                                |                    |                |                |                      |                            |                   |            |                  |  |  |  |
| Page 📧   | ge 🗈 1 💿 of 1 pages   View 20 🔽 per page   Total 1 records found 📚 Export to: CSV 👻 Export to: CSV |                                |                    |                |                |                      |                            |                   |            |                  |  |  |  |
| Select V | elect Visible   Unselect Visible   0 items selected Actions Submit                                 |                                |                    |                |                |                      |                            |                   |            |                  |  |  |  |
|          | Magento Order #                                                                                    | Walmartdsv Purchase Order Id # | Walmartdsv Order # | Bill to Name   | Ship to Name   | Date Ordered 4       | Ship By                    | Walmartdsv Status | Status     | G.T. (Purchased) |  |  |  |
| Any -    |                                                                                                    |                                |                    |                |                | From: 📰              | From: 📰                    | <b>_</b>          | -          | From:            |  |  |  |
|          |                                                                                                    |                                |                    |                |                | То: 🗾                | То: 🗾                      |                   |            | To :             |  |  |  |
|          | <u>100000027</u>                                                                                   | 4782408776085                  | 5101891865979      | Gina Fernandez | Gina Fernandez | Aug 27, 2018 4:16:42 | Aug 28, 2018 5:00:00<br>PM | Acknowledged      | Processing | 43.980           |  |  |  |

#### To sync Walmartdsv order status,

- Select the order(s) for which you want to sync the status, by checking the corresponding boxes.
- Click on Actions drop down on the top right of page. When the menu appears, click on Sync Walmartdsv Order Status.

| Walr       | nartdsv Orders           | Details                        |                     |                |                |                      |                      |          | Fetch Latest Waimartds          | v Orders |
|------------|--------------------------|--------------------------------|---------------------|----------------|----------------|----------------------|----------------------|----------|---------------------------------|----------|
| Page 🕢     | 1 of 1 pages             | s   View 20 💌 per page   To    | tal 1 records found |                |                |                      | 😹 Export to: CSV     |          | Export Reset Filter             | Search   |
| Select Vis | sible   Unselect Visible | e   0 items selected           |                     |                |                |                      |                      | Actions  | S = 2                           | Submit   |
|            | Magento Order #          | Walmartdsv Purchase Order Id # | Walmartdsv Order #  | Bill to Name   | Ship to Name   | Date Ordered         | Ship By              | Walmarto |                                 | ased)    |
| Any -      |                          |                                |                     |                |                | From: 📰              | From: 📰              |          | Sync Walmartdsv Order Status    |          |
|            |                          |                                |                     |                |                | то: 📰                | То: 📰                |          | Acknowledge Order               |          |
|            | 10000027                 | 4782408776085                  | 5101891865979       | Gina Fernandez | Gina Fernandez | Aug 27, 2018 4:16:42 | Aug 28, 2018 5:00:00 | Acknowle | Cancel Order                    | 43.9800  |
|            |                          |                                |                     |                |                | PM                   | PM                   |          | Resubmit Tracking to Walmartdsv |          |
|            |                          |                                |                     |                |                |                      |                      |          | Delete Order                    |          |

- Click **Submit** button next to the **Actions** field.
- You will be navigated to a page where you may see the status of order sync as shown below:

| Sync Order Status                                              | Back |
|----------------------------------------------------------------|------|
|                                                                |      |
| 💡 Starting Sync Order Status , please wait                     |      |
| 🔈 Warning: Please do not close the window during Syncing data  |      |
| 📀 Total 1 Batch(s) Found.                                      |      |
| S Batch 1 orders Status Synced Successfully on Walmartdsv.com. |      |
| 100% 1 Of 1 Processed.                                         |      |
| 📀 1 Batch(s) Successfully Synced Requested.                    |      |
| 💡 Finished Sync Order Status execution.                        |      |
|                                                                |      |

#### To resubmit tracking to Walmartdsv after the order is complete,

- Select the order(s) for which you want to resubmit tracking to Walmartdsv, by checking the corresponding boxes.
- Click on Actions drop down on the top right of page. When the menu appears, click on Resubmit Tracking to Walmartdsv.

| Walr      | nartdsv Orders                                            | Fetch Latest Walmartds         | v Orders           |                |                |                      |                      |          |                                 |        |
|-----------|-----------------------------------------------------------|--------------------------------|--------------------|----------------|----------------|----------------------|----------------------|----------|---------------------------------|--------|
| Page 🕢    | 1 of 1 pages                                              | Export Reset Filter            | Search             |                |                |                      |                      |          |                                 |        |
| Select Vi | ect Visible   Unselect Visible   0 items selected Actions |                                |                    |                |                |                      |                      |          | 12 5                            | submit |
|           | Magento Order #                                           | Walmartdsv Purchase Order Id # | Walmartdsv Order # | Bill to Name   | Ship to Name   | Date Ordered         | Ship By              | Walmarto |                                 | ased)  |
| Any •     |                                                           |                                |                    |                |                | From: 📰              | From: 📰              |          | Sync Walmartdsv Order Status    |        |
|           |                                                           |                                |                    |                |                | То: 📰                | то: 📰                |          | Acknowledge Order               |        |
|           | 10000027                                                  | 4782408776085                  | 5101891865979      | Gina Fernandez | Gina Fernandez | Aug 27, 2018 4:16:42 | Aug 28, 2018 5:00:00 | Acknowle | Cancel Order                    | 43.980 |
|           |                                                           |                                |                    |                |                | PM                   | PM                   |          | Resubmit Tracking to Walmartdsv |        |
|           |                                                           |                                |                    |                |                |                      |                      |          | Delete Order                    |        |

- Click **Submit** button next to the **Actions** field.
- The tracking will be re-submitted to Walmartdsv and a success message will appear on top of page.

#### To cancel the order(s),

- Select the order(s) you want to cancel, by checking the corresponding boxes.
- Click on Actions drop down on the top right of page. When the menu appears, click on Cancel Order.

| Walı                                                                                                 | nartdsv Orders                                               | Fetch Latest Walmartds         | v Orders           |                |                |                      |                      |          |                                 |        |  |
|----------------------------------------------------------------------------------------------------|--------------------------------------------------------------|--------------------------------|--------------------|----------------|----------------|----------------------|----------------------|----------|---------------------------------|--------|--|
| Page 🛛 1 💿 of 1 pages   View 20 💌 per page   Total 1 records found 🕞 Export to: CSV 🖳 Export to: CSV |                                                              |                                |                    |                |                |                      |                      |          |                                 |        |  |
| Select Vi                                                                                            | ielect Vizibie   Unselect Vizibie   0 items selected Actions |                                |                    |                |                |                      |                      |          |                                 | Submit |  |
|                                                                                                    | Magento Order #                                              | Walmartdsv Purchase Order Id # | Walmartdsv Order # | Bill to Name   | Ship to Name   | Date Ordered         | Ship By              | Walmarto |                                 | ased)  |  |
| Any •                                                                                                |                                                              |                                |                    |                |                | From: 📰              | From: 📰              |          | Sync Walmartdsv Order Status    |        |  |
|                                                                                                    |                                                              |                                |                    |                |                | То: 📰                | То: 📰                |          | Acknowledge Order               |        |  |
|                                                                                                    | 10000027                                                     | 4782408776085                  | 5101891865979      | Gina Fernandez | Gina Fernandez | Aug 27, 2018 4:16:42 | Aug 28, 2018 5:00:00 | Acknowle | Cancel Order                    | 43.980 |  |
|                                                                                                    |                                                              |                                |                    |                |                | PM                   | PM                   |          | Resubmit Tracking to Walmartdsv |        |  |
|                                                                                                    |                                                              |                                |                    |                |                |                      |                      |          | Delete Order                    |        |  |

• The order(s) will be canceled and the message will appear.

#### To delete order(s),

- Select the order(s) you want to delete, by checking the corresponding boxes.
- Click on Actions drop down on the top right of page. When the menu appears, click on Delete Order.

| Wal      | nartdsv Orders                                            | Fetch Latest Walmartds         | v Orders           |                |                |                      |                      |          |                                 |         |
|----------|-----------------------------------------------------------|--------------------------------|--------------------|----------------|----------------|----------------------|----------------------|----------|---------------------------------|---------|
| Page 🔳   | 1 of 1 pages                                              | Export Reset Filter            | Search             |                |                |                      |                      |          |                                 |         |
| Select V | ket Visible   Unselect Visible   0 items selected Actions |                                |                    |                |                |                      |                      |          |                                 | Submit  |
|          | Magento Order #                                           | Walmartdsv Purchase Order Id # | Walmartdsv Order # | Bill to Name   | Ship to Name   | Date Ordered         | Ship By              | Walmarto |                                 | ased)   |
| Any •    |                                                           |                                |                    |                |                | From: 📰              | From: 📰              |          | Sync Walmartdsv Order Status    |         |
|          |                                                           |                                |                    |                |                | То: 📰                | то: 📰                |          | Acknowledge Order               |         |
|          | 10000027                                                  | 4782408776085                  | 5101891865979      | Gina Fernandez | Gina Fernandez | Aug 27, 2018 4:16:42 | Aug 28, 2018 5:00:00 | Acknowle | Cancel Order                    | 43.9800 |
|          |                                                           |                                |                    |                |                | PM                   | PM                   |          | Resubmit Tracking to Walmartdsv |         |
|          |                                                           |                                |                    |                |                |                      |                      |          | Delete Order                    |         |
|          |                                                           |                                |                    |                |                |                      |                      |          |                                 | _       |

• The order(s) will be deleted and the message will appear.

#### To ship an order,

• Click on Magento order number under the **Magento Order #** column, for the order that you want to ship. It has been highlighted in the image below.

| Walı      | Walmartdsv Orders Details                                                                                       |                                |                    |                |                |                            |                            |                   |            |            |         |
|-----------|----------------------------------------------------------------------------------------------------|--------------------------------|--------------------|----------------|----------------|----------------------------|----------------------------|-------------------|------------|------------|---------|
| Page 📧    | age 🛛 1 💿 of 1 pages   View 20 💌 per page   Total 1 records found 🙀 Export to: CSV 🛒 Export Reset Filter Search |                                |                    |                |                |                            |                            |                   |            |            |         |
| Select Vi | isible   Unselect Visible                                                                                       | e   0 items selected           |                    |                |                |                            |                            | Actions           |            | -          | Submit  |
|           | Magento Order #                                                                                                 | Walmartdsv Purchase Order Id # | Walmartdsv Order # | Bill to Name   | Ship to Name   | Date Ordered               | Ship By                    | Walmartdsv Status | Status     | G.T. (Purc | hased)  |
| Any 🕶     |                                                                                                    |                                |                    |                |                | From: 📰                    | From: 📰                    |                   | -          | From:      |         |
|           |                                                                                                    |                                |                    |                |                | То: 📰                      | То: 📰                      |                   |            | To :       |         |
|           | 10000027                                                                                                    | 782408776085                   | 5101891865979      | Gina Fernandez | Gina Fernandez | Aug 27, 2018 4:16:42<br>PM | Aug 28, 2018 5:00:00<br>PM | Acknowledged      | Processing |            | 43.9800 |

• On clicking it, you will be navigated to the page which appears as:

| Grder # 10000027   Aug 28,                                                                                                    | 2018 3:52:34 AM              |                         | I Bac              | k Edit S                                         | end Email                      | 🗊 Credit              | Memo Ho              | old 🕞 Ship 🕴              | Reorder                                                                                                    |                                                                                                    |
|----------------------------------------------------------------------------------------------------|------------------------------|-------------------------|--------------------|--------------------------------------------------|--------------------------------|-----------------------|----------------------|---------------------------|----------------------------------------------------------------------------------------------------|----------------------------------------------------------------------------------------------------|
| Order # 10000027 (the order confir                                                                                                    | mation email is not sent)    |                         |                    | Account l                                        | oformation                     |                       |                      |                           |                                                                                                    |                                                                                                    |
| Order Dete                                                                                                    | Aug 20, 2010 2:52:24 AM      |                         |                    | Outer                                            |                                |                       | Cine Fee             |                           |                                                                                                    |                                                                                                    |
| Order Date                                                                                                    | Aug 28, 2018 3:52:34 AM      |                         |                    | Custome                                          | er Name                        |                       | <u>Gina Fer</u>      | nandez                    |                                                                                                    |                                                                                                    |
| Order Status                                                                                                    | Processing<br>Main Wahaita   |                         |                    | Email <u>aa.gmail.com</u>                        |                                |                       |                      |                           |                                                                                                    |                                                                                                    |
| Purchased From                                                                                                    |                              | Custome                 | er Group           |                                                  | General                        |                       |                      |                           |                                                                                                    |                                                                                                    |
|                                                                                                    | Default Store View           |                         |                    |                                                  |                                |                       |                      |                           |                                                                                                    |                                                                                                    |
| Billing Address                                                                                                    |                              | l                       | <u>Edit</u>        | Shipping A                                       | Adress                         |                       |                      |                           |                                                                                                    | <u>Edit</u>                                                                                                    |
| Gina Fernandez                                                                                                    |                              |                         |                    | Gina Ferr                                        | nandez                         |                       |                      |                           |                                                                                                    |                                                                                                    |
| 142 Pleasant Valley St #130-104<br>Methuen, Massachusetts, 01844                                                                                                    |                              |                         |                    | 142 Pleas<br>Methuen,                            | sant Valley St<br>Massachuset  | #130-104<br>ts, 01844 |                      |                           |                                                                                                    |                                                                                                    |
| United States                                                                                                    |                              |                         |                    | United St                                        | ates                           | ,                     |                      |                           |                                                                                                    |                                                                                                    |
| 1. 9709940070                                                                                                    |                              |                         |                    | 1.970994                                         | 40070                          |                       |                      |                           |                                                                                                    |                                                                                                    |
| Payment Information                                                                                                    |                              |                         |                    | Shipping &                                       | k Handling Inf                 | ormation              |                      |                           |                                                                                                    |                                                                                                    |
| Check / Money order                                                                                                    |                              |                         |                    | Shipping                                         | Method - [dhi                  | ] Next Afte           | rnoon : Stan         | <b>dard</b> \$0.00        |                                                                                                    |                                                                                                    |
| Order was placed using USD                                                                                                    |                              |                         |                    |                                                  |                                |                       |                      |                           |                                                                                                    |                                                                                                    |
|                                                                                                    |                              |                         |                    |                                                  |                                |                       |                      |                           |                                                                                                    |                                                                                                    |
| Items Ordered                                                                                                    |                              |                         |                    |                                                  |                                |                       |                      |                           |                                                                                                    |                                                                                                    |
| Items Ordered Product                                                                                                    |                              | Item Status             | Original F         | rice Price                                       | Qty                            | Subtotal              | Tax Amount           | Tax Percent               | Discount Amount                                                                                                    | Row Total                                                                                                    |
| Items Ordered<br>Product<br>Official Disney Pixar Movie Up The W<br>Patch (Russell)                                                                                                    | ilderness Explorer Boy Scott | Item Status<br>Invoiced | Original F<br>\$2  | Price Price                                      | Qty<br>Ordered 2<br>Invoiced 2 | Subtotal<br>\$43.98   | Tax Amount<br>\$0.00 | Tax Percent<br>0%         | Discount Amount<br>\$0.00                                                                                            | Row Total<br>\$43.98                                                                                                    |
| Items Ordered<br>Product<br>Official Disney Pixar Movie Up The W<br>Patch (Russell)<br>SKU: 1138M                                                                                                    | ilderness Explorer Boy Scott | Item Status             | Original F<br>\$2  | trice Price                                      | Qty<br>Ordered 2<br>Invoiced 2 | Subtotal<br>\$43.98   | Tax Amount<br>\$0.00 | Tax Percent<br>0%         | Discount Amount<br>\$0.00                                                                                            | Row Total<br>\$43.98                                                                                                    |
| Items Ordered<br>Product<br>Official Disney Pixar Movie Up The W<br>Patch (Russell)<br>SKU: 1138M<br>Comments History                                                                                                    | ilderness Explorer Boy Scott | Item Status<br>Invoiced | Original F<br>\$2: | rice Price<br>L.99 <b>\$21.99</b><br>Order Tota  | Qty<br>Ordered 2<br>Invoiced 2 | Subtotal<br>\$43.98   | Tax Amount<br>\$0.00 | Tax Percent<br>0%         | Discount Amount<br>\$0.00                                                                                            | Row Total                                                                                                    |
| Items Ordered<br>Product<br>Official Disney Pixar Movie Up The W<br>Patch (Russell)<br>SKU: 1138M<br>Comments History<br>Add Order Comments                                                                                                    | ilderness Explorer Boy Scott | Item Status<br>Invoiced | Original F<br>\$2: | trice Price<br>1.99 <b>\$21.99</b><br>Order Tota | Qty<br>Ordered 2<br>Invoiced 2 | Subtotal<br>\$43.98   | Tax Amount<br>\$0.00 | Tax Percent<br>0%         | Discount Amouni<br>\$0.00                                                                                            | Row Total<br>\$43.98                                                                                                    |
| Items Ordered<br>Product<br>Official Disney Pixar Movie Up The W<br>Patch (Russell)<br>SKU: 1138M<br>Comments History<br>Add Order Comments<br>Status<br>Processing                                                                                            | ilderness Explorer Boy Scott | Item Status<br>Invoiced | Original F<br>\$2: | rrice Price<br>1.99 <b>\$21.99</b><br>Order Tota | Qty<br>Ordered 2<br>Invoiced 2 | Subtotal<br>\$43.98   | Tax Amount<br>\$0.00 | Tax Percent<br>0%<br>Ship | Discount Amouni<br>\$0.00<br>Subtotal<br>ping & Handling                                                             | <ul> <li>Row Total</li> <li>\$43.98</li> <li>\$43.98</li> <li>\$0.00</li> </ul>                                                                                                    |
| Items Ordered<br>Product<br>Official Disney Pixar Movie Up The W<br>Patch (Russell)<br>SKU: 1138M<br>Comments History<br>Add Order Comments<br>Status<br>Processing  Comment                                                                                   | ilderness Explorer Boy Scott | Item Status<br>Invoiced | Original F<br>\$2  | rice Price<br>1.99 <b>\$21.99</b><br>Order Tota  | Qty<br>Ordered 2<br>Invoiced 2 | Subtotal<br>\$43.98   | Tax Amount<br>\$0.00 | Tax Percent<br>0%<br>Ship | Discount Amouni<br>\$0.00<br>Subtotal<br>ping & Handling<br>Grand Total                                              | <ul> <li>Row Total</li> <li>\$43.98</li> <li>\$43.98</li> <li>\$0.00</li> <li>\$43.98</li> </ul>                                                                                                    |
| Items Ordered<br>Product<br>Official Disney Pixar Movie Up The W<br>Patch (Russell)<br>SKU: 1138M<br>Comments History<br>Add Order Comments<br>Status<br>Processing T<br>Comment                                                                               | ilderness Explorer Boy Scott | Item Status<br>Invoiced | Original F<br>\$2  | Vrice Price<br>1.99 \$21.99<br>Order Tota        | Qty<br>Ordered 2<br>Invoiced 2 | Subtotal<br>\$43.98   | Tax Amount<br>\$0.00 | Tax Percent<br>0%<br>Ship | Discount Amouni<br>\$0.00<br>Subtotal<br>ping & Handling<br>Grand Total<br>Total Paid<br>Total Refunded              | <ul> <li>Row Total</li> <li>\$43.98</li> <li>\$43.98</li> <li>\$0.00</li> <li>\$43.98</li> <li>\$43.98</li> <li>\$43.98</li> <li>\$0.00</li> </ul>                                                                                                    |
| Items Ordered<br>Product<br>Official Disney Pixar Movie Up The W<br>Patch (Russell)<br>SKU: 1138M<br>Comments History<br>Add Order Comments<br>Status<br>Processing<br>Comment                                                                                 | ilderness Explorer Boy Scott | Item Status<br>Invoiced | Original F<br>\$2: | rrice Price<br>1.99 \$21.99<br>Order Tota        | Qty<br>Ordered 2<br>Invoiced 2 | Subtotal<br>\$43.98   | Tax Amount<br>\$0.00 | Tax Percent<br>0%<br>Ship | Discount Amouni<br>\$0.00<br>Subtotal<br>ping & Handling<br>Grand Total<br>Total Paid<br>Total Refunded<br>Total Due | <ul> <li>Row Total</li> <li>\$43.98</li> <li>\$43.98</li> <li>\$0.00</li> <li>\$43.98</li> <li>\$43.98</li> <li>\$43.98</li> <li>\$43.98</li> <li>\$43.98</li> <li>\$43.98</li> <li>\$0.00</li> <li>\$43.98</li> <li>\$0.00</li> <li>\$0.00</li> </ul> |
| Items Ordered Product Official Disney Pixar Movie Up The W Patch (Russell) SKU: 1138M Comments History Add Order Comments Status Processing  Comment Notify Customer by Email                                                                                  | Ilderness Explorer Boy Scott | Item Status<br>Invoiced | Original F<br>\$2: | Vrice Price                                      | Qty<br>Ordered 2<br>Invoiced 2 | Subtotal<br>\$43.98   | Tax Amount<br>\$0.00 | Tax Percent<br>0%<br>Ship | Discount Amouni<br>\$0.00<br>Subtotal<br>ping & Handling<br>Grand Total<br>Total Paid<br>Total Refunded<br>Total Due | <ul> <li>Row Total</li> <li>\$43.98</li> <li>\$0.00</li> <li>\$43.98</li> <li>\$0.00</li> <li>\$43.98</li> <li>\$0.00</li> <li>\$43.98</li> <li>\$0.00</li> <li>\$0.00</li> <li>\$0.00</li> </ul>                                                      |
| Items Ordered Product Official Disney Pixar Movie Up The W Patch (Russell) SKU: 1138M Comments History Add Order Comments Status Processing  Comment Other Comments Visible on Frontend Visible on Frontend                                                    | Ilderness Explorer Boy Scott | Item Status<br>Invoiced | Original F<br>\$2: | Order Tota                                       | Qty<br>Ordered 2<br>Invoiced 2 | Subtotal<br>\$43.98   | Tax Amount<br>\$0.00 | Tax Percent<br>0%<br>Ship | Discount Amouni<br>\$0.00<br>Subtotal<br>ping & Handling<br>Grand Total<br>Total Paid<br>Total Refunded<br>Total Due | <ul> <li>Row Total</li> <li>\$43.98</li> <li>\$43.98</li> <li>\$0.00</li> <li>\$43.98</li> <li>\$43.98</li> <li>\$43.98</li> <li>\$43.98</li> <li>\$0.00</li> <li>\$0.00</li> <li>\$0.00</li> </ul>                                                    |
| Items Ordered  Product  Official Disney Pixar Movie Up The W Patch (Russell) SKU: 1138M  Comments History  Add Order Comments Status Processing ▼ Comment  Notify Customer by Email Visible on Frontend  Aug 28, 2018 3:52:34 AM   Proce Customer Not Notified | Ilderness Explorer Boy Scott | Item Status<br>Invoiced | Original F<br>\$2: | Vrice Price                                      | Qty<br>Ordered 2<br>Invoiced 2 | Subtotal<br>\$43.98   | Tax Amount<br>\$0.00 | Tax Percent<br>0%         | Discount Amouni<br>\$0.00<br>Subtotal<br>ping & Handling<br>Grand Total<br>Total Paid<br>Total Refunded<br>Total Due | <ul> <li>Row Total</li> <li>\$43.98</li> <li>\$43.98</li> <li>\$0.00</li> <li>\$43.98</li> <li>\$43.98</li> <li>\$0.00</li> <li>\$43.98</li> <li>\$0.00</li> <li>\$0.00</li> <li>\$0.00</li> </ul>                                                     |

- On this page, you may see all the order related details. On the top of page, click on **Ship** button which has been highlighted in the above image, to ship the product.
- On clicking it, you will be navigated to the page which appears as:

| New Shipment for Order #                                                                                             | 10000027                                                 |      |                                                                                                    |                                              | Back     Reset                                               |
|----------------------------------------------------------------------------------------------------|----------------------------------------------------------|------|----------------------------------------------------------------------------------------------------|----------------------------------------------|--------------------------------------------------------------|
| Order # 100000027 (the order con                                                                                     | firmation email is not sent)                             |      | Account Information                                                                                                  |                                              |                                                              |
| Order Date                                                                                                    | Aug 28, 2018 3:52:34 AM                                  |      | Customer Name                                                                                                    | <u>Gina Fernandez</u>                        |                                                              |
| Order Status                                                                                                    | Processing                                               |      | Email                                                                                                    | aa.gmail.com                                 |                                                              |
| Purchased From                                                                                                    | Main Website<br>Main Website Store<br>Default Store View |      | Customer Group                                                                                                    | General                                      |                                                              |
| Billing Address                                                                                                    |                                                          | Edit | Shinning Address                                                                                                    |                                              | Edit                                                         |
| Gina Fernandez<br>142 Pleasant Valley St #130-104<br>Methuen, Massachusetts, 01844<br>United States<br>T: 9789948870 |                                                          | Lim  | Gina Fernandez<br>142 Pleasant Valley St #130-104<br>Methuen, Massachusetts, 01844<br>United States<br>T: 9789948870 |                                              |                                                              |
| Payment Information                                                                                                  |                                                          |      | Shipping Information                                                                                                 |                                              |                                                              |
| Check / Money order                                                                                                  |                                                          |      | Shipping Method - [dhl] Next After                                                                                   | noon : Standard Total Shipping Charges: \$0. | 00                                                           |
| The older was placed using USD                                                                                       |                                                          |      | Carrier Title                                                                                                    | Add Tracking Number                          | Action                                                       |
| Items to Ship                                                                                                    |                                                          |      |                                                                                                    |                                              |                                                              |
| Product<br>Official Disney Pixar Movie Up The<br>SKU: 1138M                                                          | Wilderness Explorer Boy Scott Patch (Russell)            |      |                                                                                                    |                                              | Qty     Qty to Ship       Ordered     2       Invoiced     2 |
| Shipment Comments                                                                                                    |                                                          |      |                                                                                                    |                                              | Create Shipping Label                                        |
| Shipment Comments                                                                                                    |                                                          |      |                                                                                                    |                                              | Append Comments                                              |
|                                                                                                    |                                                          |      |                                                                                                    |                                              | Email Copy of Shipment                                       |

- Click on Add Tracking Number button which has been highlighted in the above image.
- On clicking it, you may see the fields that you need to fill or select appropriate option for. Enter shipping carrier in **Carrier**, enter **Title** and **Number** too. You may delete the tracking details by clicking **Delete** under **Action** column.

| Carrier      | Title             | Number* Ac              | tion    |
|--------------|-------------------|-------------------------|---------|
| Custom Value |                   |                         | elete   |
| Custom Valu  | Je 🔨 🔼            | dd Tracking Number      |         |
| DHL (Depre   | cated)            |                         |         |
| Federal Exp  | ress              |                         |         |
| United Parce | el Service        |                         |         |
| United State | es Postal Service | Qty                     | Qty t   |
| DHL          |                   | Ordered 2<br>Invoiced 2 | 2       |
|              |                   |                         |         |
|              |                   | Create Shippin          | g Label |
|              |                   | Append Cor              | nments  |
|              |                   | Empil Convict St        | inment  |

- Once the details have been filled, select the options such as **Create Shipping Label**, **Append Comments, Email Copy of Shipment,** if needed and then click on **Submit Shipment** button, highlighted in the above image.
- Shipment request will be made.

### 7. Failed Walmartdsv Orders

#### To view the Walmartdsv failed orders,

- Go to your Magento admin panel.
- Place cursor on Walmartdsv on the top navigation bar.
- When the menu appears, place cursor on Manage Orders, then click View Walmartdsv Failed Orders.

| Walmartdsv      | System               |                               |
|-----------------|----------------------|-------------------------------|
| Manage Profiles | 3                    | You have <b>4 critical</b> an |
| Manage Produc   | ts                   |                               |
| Manage Orders   | \$                   |                               |
| Developer       | View Walma           | rtdsv Orders                  |
| Knowledge Bas   | View Walma<br>Orders | rtdsv Failed                  |
| Help & Support  |                      |                               |
| Configuration   |                      |                               |

• On clicking it, you will be navigated to the page as shown below:

| Faile      | d Walı        | martdsv Orders           | Import Log       |                    | Truncate Failed Orders                                                                                                    |
|------------|---------------|--------------------------|------------------|--------------------|----------------------------------------------------------------------------------------------------|
| Page 🔳     | 1             | of 1 pages   Vie         | ew 20 📑 per page | Total 1 records fo | und Reset Filter Search                                                                                                    |
| Select Vis | ible   l      | Unselect Visible   0 ite | ems selected     |                    | Actions 🗾 Submit                                                                                                    |
|            | ID \downarrow | Purchse order ID         | Reference Number | Reason to failed   | Order Data                                                                                                    |
| Any 🔪      |               |                          |                  |                    |                                                                                                    |
|            | 1             | 4782408776085            | 5101891865979    |                    | <pre>(*purchaseOrderId*:*4782408776085*;*customerOrderId*:*5101891865979*;*customerEmailId*:*BACB3932AEC944FA839D99583EBDB155@relaywalmart.<br/>(*phone:*9789948870*;*esimatedDeliveryDate*:2018-09-05T18.00:00.002;*esimatedShipDate**2018-08-29100:00:00:002;*methodCode**Standard*;<br/>Sf:*address2**#130-104**;city**Methuen*;*state**MA**;postalCode**01844*;*county**USA**;addressType**RESIDENTAL}};*orderLines*;forderLines*;forderL</pre> |

- On this page, you may see all the Walmartdsv failed orders with details such as **Product Order ID**, **Reference Number, Reason to failed, and Order Data.**
- To clear the failed Walmartdsv order data, click on **Truncate Failed Orders** button on the top right side of the page.
- The failed orders log will be cleared.

#### To cancel the failed Walmartdsv orders,

- Select the order(s) that you want to cancel by checking the corresponding boxes.
- Then click the **Actions** drop down on the top right of the page.

| Faile      | d Walı   | martdsv Orders           | Import Log       |                     |                                                                                                    |                                                                                       | Truncate Fai | ed Orders                                                                                                    |
|------------|----------|--------------------------|------------------|---------------------|----------------------------------------------------------------------------------------------------|---------------------------------------------------------------------------------------|--------------|----------------------------------------------------------------------------------------------------|
| Page 📧     | 1        | of1pages   Vie           | w 20 📑 per page  | Total 1 records for | und                                                                                                    |                                                                                       | Reset Filter | Search                                                                                                    |
| Select Vis | ible   l | Unselect Visible   0 ite | ems selected     |                     |                                                                                                    | Actions                                                                               | Į.           | Submit                                                                                                    |
|            | ID ↓     | Purchse order ID         | Reference Number | Reason to failed    | Order Data                                                                                                    |                                                                                       | 15           |                                                                                                    |
| Any 🕶      |          |                          |                  |                     |                                                                                                    |                                                                                       | Delete Order |                                                                                                    |
|            | 1        | 4782408776085            | 5101891865979    |                     | ("purchaseOrderld": 4782408776085"; customerOrderld": 5101891865979"; customerEmailld": *BACB3932AEC944Fa<br>("phone": *9789948870"; *estimatedDeliveryDate": *2018-09-05T18.00:00.0002"; *estimatedShipDate": *2018-08-29T00:0<br>Sf": *address2": *#130-104"; city': *Methuen"; *state: *TAA"; *postalCode": *01844"; country: *USA"; *addressType: *TREDIEDI<br>Panf, *sku: *1138M]; *charges: *["charge"; "charge"; *PRODUCT; *chargeName: *!temPrice"; *chargeAmount; "currer<br>("unitOMeasurement": *EACH"; *amount: *11; *statusDate: *2018-08-27T2318:21.0002"; *orderLineStatuses* ("orderLineS<br>("unitOMeasurement": *EACH"; *amount: *11; *statusDate: *2018-08-27T2318:21.0002"; *orderLineStatuses* ("orderLineS<br>Cargo Style Chef Pant"; *sku: *1138M]; *charges *["charge Type: *PRODUCT"; *hargeName: *ItemPrice; *charg<br>("unitOMeasurement": *EACH"; *amount: *11; *statusDate: *2018-08-27T2318:21.0002"; *orderLineStatuses* ("orderLineS<br>Cargo Style Chef Pant"; *sku: *1138M]; *charges *["charge Type: *PRODUCT"; *hargeName: *ItemPrice; *charg<br>("unitOMeasurement": *EACH"; *amount: *11; *statusDate: *2018-08-27T2318:21.0002; *orderLineStatuses* ("orderLineS<br>("unitOMeasurement": *EACH; *amount: *11; *statusDate: *2018-08-27T2318:21.0002; *orderLineStatuses* ("orderLineS<br>("unitOMeasurement": *EACH; *amount: *11; *statusDate: *2018-08-27T2318:21.0002; *orderLineStatuses* ("orderLineStatuses", "orderLineStatuses", "orderLineStatuses, "orderLineStatuses", "orderLineStatuses, "orderLineStatuses", "orderLineStatuses, "orderLineStatuses", "orderLineStatuses, "orderLineStatuses, "orderLineStatuses, "orderLineStatuses, "orderLineS | 39D99<br>TIAL"}},<br>hcy":"U:<br>Status":<br>e Time"<br>e Amou<br>Status":<br>e Time" | Cancel Order | y.walman<br>erLine":{["lin<br>99"]},"order<br>,"statusQuai<br>00:00.0002"<br>50","amount<br>,"statusQuai<br>00:00.0002" |

- Select Cancel Order.
- Click **Submit** button next to it.
- Selected Walmartdsv order(s) will be canceled.

#### To delete the failed Walmartdsv orders,

- Select the order(s) that you want to delete by checking the corresponding boxes.
- Then click the **Actions** drop down on the top right of the page.

| Faile      | d Walı   | martdsv Orders           | Import Log       |                     |                                                                                                    |                                                                                     | Truncate Fail                                                                                                    | ed Orders                                                                                                    |
|------------|----------|--------------------------|------------------|---------------------|----------------------------------------------------------------------------------------------------|-------------------------------------------------------------------------------------|----------------------------------------------------------------------------------------------------|----------------------------------------------------------------------------------------------------|
| Page 📧     | 1        | of1pages   Vie           | w 20 🗾 per page  | Total 1 records fou | und                                                                                                    |                                                                                     | Reset Filter                                                                                                    | Search                                                                                                    |
| Select Vis | ible   l | Unselect Visible   0 ite | ems selected     |                     |                                                                                                    | Actions                                                                             | R                                                                                                    | Submit                                                                                                    |
|            | ID 🕴     | Purchse order ID         | Reference Number | Reason to failed    | Order Data                                                                                                    |                                                                                     | w                                                                                                    |                                                                                                    |
| Any 💌      |          |                          |                  |                     |                                                                                                    |                                                                                     | Delete Order                                                                                                    |                                                                                                    |
|            | 1        | 4782408776085            | 5101891865979    | hilling             | ['purchaseOrderld':'4782408776085';'customerOrderld':'5101891865979';'customerEmailld':'BACB3932AEC944FA<br>['phone'''9789948870','estimatedDeliveryDate'''2018-09-05T18:00:00.0027,'estimatedShipDate'''2018-08-291000<br>St':'address2''#130-104'','city''.'Methuen''; 'state'''MA'','postAlcOde'''DIAt4'', 'county''.'USA'','addressType'','RESIDEP<br>Pant,''sku'':1138M'),'charges'; ['charge''],'estiasDate''2018-08-27723:18:21.0002', 'orderLineStatuses', ['orderLine<br>['uniIOMeasurement'':'EACH'','amount'':'1])),'ordigina2CerrierMethod'':'501'','mtilitemert:<br>['uniIOMeasurement'':'ACH'','amount'':'1])),'ordigina2CerrierMethod'':'501'','mtilitemert:<br>['uniIOMeasurement'':'ACH'','amount'':'1],'statusDate''','charge'', 'perage'', 'PeODUCT', 'chargeName''','mtemPrice'', 'charge'', 'perage'', 'perage'', 'pe | 39D99<br>NTIAL"}};<br>ency":"U<br>eStatus":<br>ate Time"<br>e Status":<br>ate Time" | Cancel Order<br>orderLines*;[ord/<br>SD";"amoun["21.1<br>["status":"Created"<br>"2018-09-05T18:<br>nf:"["currency":"US<br>"status":"Created"<br>"2018-09-05T18: | y.walmar<br>erLine":{{"lin<br>??}]},"order<br>?"statusQua<br>00:00.0002"<br>SD","amoun<br>;"statusQua<br>00:00.0002" |

- Select Delete Order.
- Click Submit button next to it.
- Selected Walmartdsv order(s) will be deleted.

### 8. API Feeds

While updating the product inventory on Walmartdsv, its status and successful completion can be seen from the API Feeds section, Similarly, if there is any error, the file with needed changes can be uploaded again from this section. To take any of these action,

- Go to your Magento admin panel.
- On the top navigation bar, place the cursor on Walmartdsv.
- When the menu appears, place cursor on **Developer** and then click **API Feeds**.

| Walmartdsv     | System        |                        |
|----------------|---------------|------------------------|
| Manage Profile | 5             | You have 4 critical an |
| Manage Produc  | ts            |                        |
| Manage Orders  | ,             | 4                      |
| Developer 🔓    | And En ada    |                        |
| Knowledge Bas  | Api Heeds     |                        |
| Help & Support | Cron Logs     |                        |
| Configuration  | Activity Logs | ŝ                      |

#### • On clicking it, you will be navigated to a page which appears as:

| Wal      | Ialmartdsv Feed Details Sync Feeds Truncate |                                                                |             |           |                |                |              |                  |                        |               |               |  |
|----------|---------------------------------------------|----------------------------------------------------------------|-------------|-----------|----------------|----------------|--------------|------------------|------------------------|---------------|---------------|--|
| Page 📧   | 1                                           | of 1 pages   View 20 💌 per page   Total 6 records fr           | ound        |           |                |                |              |                  |                        | Reset         | Filter Search |  |
| Select A | II   Unsel                                  | ect All   Select Visible   Unselect Visible   0 items selected |             |           |                |                |              |                  |                        | Actions       | Submit        |  |
|          | Id # 🕹                                      | Feed Id #                                                      | Feed Status | Feed Type | Items Received | Items Succeded | Items Failed | Items Processing | Feed Date              | Actions       | Feed Errors   |  |
| Any -    |                                             |                                                                |             | -         |                |                | ]            |                  |                        |               |               |  |
|          | 30                                          | 4B3FCA5801734D049E3936CEA0C613DA@AQkBAAA                       |             | Inventory |                |                |              |                  | 2018-09-07<br>07:31:23 | COOI          | SUCCESS       |  |
|          | 29                                          | 1A7FD1AABF49422FA16FD13E1C37F3D2@ARcBAAA                       |             | Item      |                |                |              |                  | 2018-09-07<br>07:22:46 | C <b>GGI</b>  | SUCCESS       |  |
|          | 28                                          | 2A51AB53B8C74068BADE481F5CEF8EC9@ARcBAQA                       |             | Item      |                |                |              |                  | 2018-08-28<br>14:13:00 | C <b>GGI</b>  | SUCCESS       |  |
|          | 27                                          | F3728DE0AC5641ECB62C35DFF3C7C26E@ARcBAQA                       |             | Item      |                |                |              |                  | 2018-08-28<br>14:11:26 | C <b>GGI</b>  | SUCCESS       |  |
|          | 26                                          | 4A62E63EA4BA433C9446AB7AF83F4916@ARcBAQA                       |             | Item      |                |                |              |                  | 2018-08-28<br>14:02:35 | C <b>GGI</b>  | SUCCESS       |  |
|          | 25                                          | 6EBCF060C64949C3A12805411596CA60@ARcBAQA                       |             | Item      |                |                |              |                  | 2018-08-28<br>13:59:01 | C <b>GG</b> Î | SUCCESS       |  |

The feed error, if there is any, would be listed in under the **Feed Errors** column. Otherwise, **Success** would be mentioned over there.

The feed status can be seen under the Feed Status column.

#### To sync the feeds,

• Click on sync button as highlighted in the image below,

| Wal      | martdsv         | / Feed Details                                                 |             |           |                |                |              |                  |                        | Sync Fe | eds Truncate  |
|----------|-----------------|----------------------------------------------------------------|-------------|-----------|----------------|----------------|--------------|------------------|------------------------|---------|---------------|
| Page 📧   | 1               | of 1 pages   View 20 💌 per page   Total 6 records fo           | ound        |           |                |                |              |                  |                        | Reset   | Filter Search |
| Select A | I   Unsel       | ect All   Select Visible   Unselect Visible   0 items selected |             |           |                |                |              |                  |                        | Actions | Submit        |
|          | ld # \downarrow | Feed Id #                                                      | Feed Status | Feed Type | Items Received | Items Succeded | Items Failed | Items Processing | Feed Date              | Actions | Feed Errors   |
| Any -    |                 |                                                                |             | -         |                |                |              |                  |                        |         |               |
|          | 30              | 4B3FCA5801734D049E3936CEA0C613DA@AQkBAAA                       |             | Inventory |                |                |              | -                | 2013-07<br>07:31:23    | COOI    | SUCCESS       |
|          | 29              | 1A7FD1AABF49422FA16FD13E1C37F3D2@ARcBAAA                       |             | ltem      |                |                |              |                  | 2018-09-07<br>07:22:46 | COOI    | SUCCESS       |
|          | 28              | 2A51AB53B8C74068BADE481F5CEF8EC9@ARcBAQA                       |             | Item      |                |                |              |                  | 2018-08-28<br>14:13:00 | COOI    | SUCCESS       |
|          | 27              | F3728DE0AC5641ECB62C35DFF3C7C26E@ARcBAQA                       |             | ltem      |                |                |              |                  | 2018-08-28<br>14:11:26 | COOI    | SUCCESS       |
|          | 26              | 4A62E63EA4BA433C9446AB7AF83F4916@ARcBAQA                       |             | ltem      |                |                |              |                  | 2018-08-28<br>14:02:35 | COOI    | SUCCESS       |
|          | 25              | 6EBCF060C64949C3A12805411596CA60@ARcBAQA                       |             | ltem      |                |                |              |                  | 2018-08-28<br>13:59:01 | CQQI    | SUCCESS       |

#### To download the feed file,

• Click on the download sign which has been highlighted in the image below:

| martds     | / Feed Details                                                                                                    |                                                                                                    |                                                                                                    |                                                                                                    |                                                                                                    |                                                                                                    |                                                                                                    |                        | Sync Fe                                           | eds Truncate                                                                                                    |
|------------|----------------------------------------------------------------------------------------------------|----------------------------------------------------------------------------------------------------|----------------------------------------------------------------------------------------------------|----------------------------------------------------------------------------------------------------|----------------------------------------------------------------------------------------------------|----------------------------------------------------------------------------------------------------|----------------------------------------------------------------------------------------------------|------------------------|---------------------------------------------------|----------------------------------------------------------------------------------------------------|
| 1          | of 1 pages   View 20 🚽 per page   Total 6 records f                                                                                                    | ound                                                                                                    |                                                                                                    |                                                                                                    |                                                                                                    |                                                                                                    |                                                                                                    |                        | Reset                                             | Filter Search                                                                                                    |
| VI   Unsel | ect All   Select Visible   Unselect Visible   0 items selected                                                                                                    |                                                                                                    |                                                                                                    |                                                                                                    |                                                                                                    |                                                                                                    |                                                                                                    |                        | Actions                                           | Submit                                                                                                    |
| ld # 🕹     | Feed Id #                                                                                                    | Feed Status                                                                                                    | Feed Type                                                                                                    | Items Received                                                                                                    | Items Succeded                                                                                                    | Items Failed                                                                                                    | Items Processing                                                                                                    | Feed Date              | Actions                                           | Feed Errors                                                                                                    |
|            |                                                                                                    |                                                                                                    | -                                                                                                    |                                                                                                    |                                                                                                    |                                                                                                    |                                                                                                    | ]                      |                                                   |                                                                                                    |
| 30         | 4B3FCA5801734D049E3936CEA0C613DA@AQkBAAA                                                                                                    |                                                                                                    | Inventory                                                                                                    |                                                                                                    |                                                                                                    |                                                                                                    |                                                                                                    | 2018-09-07<br>07:31:23 | CODI                                              | SUCCESS                                                                                                    |
| 29         | 1A7FD1AABF49422FA16FD13E1C37F3D2@ARcBAAA                                                                                                    |                                                                                                    | ltem                                                                                                    |                                                                                                    |                                                                                                    |                                                                                                    |                                                                                                    | 2020-09-07<br>07:22:46 | COOI                                              | SUCCESS                                                                                                    |
| 28         | 2A51AB53B8C74068BADE481F5CEF8EC9@ARcBAQA                                                                                                    |                                                                                                    | Item                                                                                                    |                                                                                                    |                                                                                                    |                                                                                                    |                                                                                                    | 2018-08-28<br>14:13:00 | CQQI                                              | SUCCESS                                                                                                    |
| 27         | F3728DE0AC5641ECB62C35DFF3C7C26E@ARcBAQA                                                                                                    |                                                                                                    | Item                                                                                                    |                                                                                                    |                                                                                                    |                                                                                                    |                                                                                                    | 2018-08-28<br>14:11:26 | CQQI                                              | SUCCESS                                                                                                    |
| 26         | 4A62E63EA4BA433C9446AB7AF83F4916@ARcBAQA                                                                                                    |                                                                                                    | Item                                                                                                    |                                                                                                    |                                                                                                    |                                                                                                    |                                                                                                    | 2018-08-28<br>14:02:35 | CQQI                                              | SUCCESS                                                                                                    |
| 25         | 6EBCF060C64949C3A12805411596CA60@ARcBAQA                                                                                                    |                                                                                                    | Item                                                                                                    |                                                                                                    |                                                                                                    |                                                                                                    |                                                                                                    | 2018-08-28<br>13:59:01 | CQQI                                              | SUCCESS                                                                                                    |
|            | Imartdsx       I       III       IIII       IIIIIIIIIIIIIIIIIIIIIIIIIIIIIIIIIIII | Imartdsv Feed Details           1         of 1 pages   View         20         per page   Total 6 records f           1         of 1 pages   View         20         per page   Total 6 records f           1         u         Unselect All   Select Visible   Unselect Visible   0 items selected           1         if # +         Feed Id #           30         4B3FCA5801734D049E3936CEA0C613DA@AQkBAAA           29         1A7FD1AABF49422FA16FD13E1C37F3D2@ARcBAQA           28         2A51AB53B8C74068BADE481F5CEF8EC9@ARcBAQA           27         F3728DE0AC5641ECB62C35DFF3C7C26E@ARcBAQA           26         4A62E63EA4BA433C9446A87AF83F4916@ARcBAQA           25         6EBCF060C64949C3A12805411596CA60@ARcBAQA | Imartdsv Feed Details         I       of 1 pages   View       20       per page   Total 6 records found         I       u       of 1 pages   View       20       per page   Total 6 records found         I       u       u       u       records found       u         I       u       u       v       records found       u         I       u       u       v       records found       u         I       u       u       v       records found       u         I       u       u       u       records found       u         I       u       u       u       records found       u         I       u       u       u       records found       u         I       u       u       u       records found       u         I       u       u       u       u       u       u         I       u       u       u       u       u       u       u         I       u       u       u       u       u       u       u       u         I       u       u       u       u       u       u       u       u | Imartdsv Feed Details         1       of 1 pages   View 20       per page   Total 6 records found         1       of 1 pages   View 20       per page   Total 6 records found         1       u       of 1 pages   View 20       per page   Total 6 records found         1       u       of 1 pages   View 20       per page   Total 6 records found         1       u       of 1 pages   View 20       per page   Total 6 records found         1       u       records found       Feed Status Feed Type         1       u       records found       u         1       u       records found       u         2       d       dB3FCA5801734D049E3936CEA0C613DA@AQkBAAA       inventory         29       1A7FD1AABF49422FA16FD13E1C37F3D2@ARcBAQA       item         28       2A51AB53B8C74068BADE481F5CEF8EC9@ARcBAQA       item         27       F3728DE0AC5641ECB62C35DFF3C7C26E@ARcBAQA       item         26       4A62E63EA4BA433C9446AB7AF83F4916@ARcBAQA       item         25       6EBCF060C64949C3A12805411596CA60@ARcBAQA       item | Imartdsv Feed Details         1       of 1 pages   View 20 per page   Total 6 records found         1       of 1 pages   View 20 per page   Total 6 records found         1       Unselect Visible   Unselect Visible   Unselect V | Imartdsv Feed Details         1       of 1 pages   View 20 per page   Total 6 records found         1       of 1 pages   View 20 per page   Total 6 records found         1       Feed 14 per page   Total 6 records found         1       Feed 14 per page   0 rems selected         14##       Feed 14 per page   0 rems selected         14##       Feed 14 per page   0 rems | Imartdsv Feed Details         1       of 1 pages   View 20 per page   Total 6 records found         1       of 1 pages   View 20 per page   Total 6 records found         1       of 1 pages   View 20 per page   Total 6 records found         1       feed 14 per page   Total 6 records found         1       feed 14 per page   Total 6 records found         1       feed 14 per page   Total 6 records found         1       feed 14 per page   Total 6 records found         1       feed 14 per page   Total 6 records found         1       feed 14 per page   Total 6 records found         1       feed 14 per page   Total 6 records found         1       feed 14 per page   Total 6 records found         1       feed 14 per page   Total 6 records found         1       feed 14 per page   Total 6 records found         1       feed 14 per page   Total 6 records found         1       feed 14 per page   Total 6 records found         2       fa7FD1AABF49422FA16FD13E1C37F3D2@ARcBAQA       feen         2       fa728DE0AC5641EC862C35DFF3C7C26E@ARcBAQA       feen         2       fa82653EA4BA433C9446AB7AF83F916@ArcBAQA       feen         2       fa826563EA4BA433C9446AB7AF83F916@ArcBAQA       feen         2       fa82663EA4BA433C9446AB7A1596CA60@ARcBAQA       feen <td>hartdsv Feed Details</td> <td>Ariel Aliana Sala Sala Sala Sala Sala Sala Sala S</td> <td>Synch eig       Synch eig       I in pages   View 20 per page   Total 6 records tout       I in pages   View 20 per page   Total 6 records tout       I in pages   View 20 per page   Total 6 records tout       I in pages   View 20 per page   Total 6 records tout       Interpages   View 20 per page   Total 6 records tout       Interpage   View 20 per page   Total 6 records tout       Interpage   View 20 per page   Total 6 records tout       Interpage   View 20 per page   Total 6 records tout       Interpage   View 20 per page   Total 6 records tout       Interpage   View 20 per page   Total 6 records tout       Interpage   View 20 per page   Total 6 records tout       Interpage   View 20 per page   Total 6 records tout       Interpage   View 20 per page   Total 6 records tout       Interpage   View 20 per page   Total 6 records tout       Interpage   View 20 per page   Total 6 records tout       Interpage   View 20 per page   Total 6 records tout       Interpage   View 20 per page   Total 6 records tout       Interpage   View 20 per page   Total 6 records tout       Interpage   View 20 per page   View 20 per page   View 20 per page   View 20 per page   View 20 per page   View 20 per page   View 20 per page   View 20 per page   View 20 per page   View 20 per page   View 20 per page   View 20 per page   View 20 per page</td> | hartdsv Feed Details   | Ariel Aliana Sala Sala Sala Sala Sala Sala Sala S | Synch eig       Synch eig       I in pages   View 20 per page   Total 6 records tout       I in pages   View 20 per page   Total 6 records tout       I in pages   View 20 per page   Total 6 records tout       I in pages   View 20 per page   Total 6 records tout       Interpages   View 20 per page   Total 6 records tout       Interpage   View 20 per page   Total 6 records tout       Interpage   View 20 per page   Total 6 records tout       Interpage   View 20 per page   Total 6 records tout       Interpage   View 20 per page   Total 6 records tout       Interpage   View 20 per page   Total 6 records tout       Interpage   View 20 per page   Total 6 records tout       Interpage   View 20 per page   Total 6 records tout       Interpage   View 20 per page   Total 6 records tout       Interpage   View 20 per page   Total 6 records tout       Interpage   View 20 per page   Total 6 records tout       Interpage   View 20 per page   Total 6 records tout       Interpage   View 20 per page   Total 6 records tout       Interpage   View 20 per page   Total 6 records tout       Interpage   View 20 per page   View 20 per page   View 20 per page   View 20 per page   View 20 per page   View 20 per page   View 20 per page   View 20 per page   View 20 per page   View 20 per page   View 20 per page   View 20 per page   View 20 per page |

• The file will be downloaded.

### To re-upload the feed file,

• Click on the re-upload sign which has been highlighted in the image below:

| Wal      | martdsv         | r Feed Details                                                 |             |           |                |                |              |                  |                        | Sync Fe             | eds Truncate  |
|----------|-----------------|----------------------------------------------------------------|-------------|-----------|----------------|----------------|--------------|------------------|------------------------|---------------------|---------------|
| Page 🔄   | 1               | of 1 pages   View 20 🚽 per page   Total 6 records fo           | ound        |           |                |                |              |                  |                        | Reset               | Filter Search |
| Select A | I   Unsel       | ect All   Select Visible   Unselect Visible   0 items selected |             |           |                |                |              |                  |                        | Actions             | Submit        |
|          | ld # \downarrow | Feed Id #                                                      | Feed Status | Feed Type | Items Received | Items Succeded | Items Failed | Items Processing | Feed Date              | Actions             | Feed Errors   |
| Any -    |                 |                                                                |             |           |                |                |              |                  |                        | ]                   |               |
|          | 30              | 4B3FCA5801734D049E3936CEA0C613DA@AQkBAAA                       |             | Inventory |                |                |              |                  | 2018-09-07<br>07-21.23 | 6 <mark>6</mark> 61 | SUCCESS       |
|          | 29              | 1A7FD1AABF49422FA16FD13E1C37F3D2@ARcBAAA                       |             | ltem      |                |                |              |                  | 2018-09-07<br>07:22:46 | CGGI                | SUCCESS       |
|          | 28              | 2A51AB53B8C74068BADE481F5CEF8EC9@ARcBAQA                       |             | Item      |                |                |              |                  | 2018-08-28<br>14:13:00 | COOI                | SUCCESS       |
|          | 27              | F3728DE0AC5641ECB62C35DFF3C7C26E@ARcBAQA                       |             | ltem      |                |                |              |                  | 2018-08-28<br>14:11:26 | COOI                | SUCCESS       |
|          | 26              | 4A62E63EA4BA433C9446AB7AF83F4916@ARcBAQA                       |             | Item      |                |                |              |                  | 2018-08-28<br>14:02:35 | COOI                | SUCCESS       |
|          | 25              | 6EBCF060C64949C3A12805411596CA60@ARcBAQA                       |             | ltem      |                |                |              |                  | 2018-08-28<br>13:59:01 | CQQI                | SUCCESS       |

• The file will be re-uploaded.

#### To delete the file,

• Click on the delete sign which has been highlighted in the image below:

| Wal      | martdsv   | Feed Details                                                   |             |           |                |                |              |                  |                        | Sync Fe    | eds Truncate  |
|----------|-----------|----------------------------------------------------------------|-------------|-----------|----------------|----------------|--------------|------------------|------------------------|------------|---------------|
| Page 📧   | 1         | of 1 pages   View 20 💌 per page   Total 6 records for          | ound        |           |                |                |              |                  |                        | Reset      | Filter Search |
| Select A | I   Unsel | ect All   Select Visible   Unselect Visible   0 items selected |             |           |                |                |              |                  |                        | Actions Su |               |
|          | ld # 🖡    | Feed Id #                                                      | Feed Status | Feed Type | Items Received | Items Succeded | Items Failed | Items Processing | Feed Date              | Actions    | Feed Errors   |
| Any 🕶    |           |                                                                | -           | -         |                |                |              |                  |                        |            | 1             |
|          | 30        | 4B3FCA5801734D049E3936CEA0C613DA@AQkBAAA                       |             | Inventory |                |                |              |                  | 2018-09-07<br>07:31:23 | COPI       | SUCCESS       |
|          | 29        | 1A7FD1AABF49422FA16FD13E1C37F3D2@ARcBAAA                       |             | ltem      |                |                |              |                  | 2018-09-07<br>07:22:46 | COOI       | SUCCESS       |
|          | 28        | 2A51AB53B8C74068BADE481F5CEF8EC9@ARcBAQA                       |             | ltem      |                |                |              |                  | 2018-08-28<br>14:13:00 | COOI       | SUCCESS       |
|          | 27        | F3728DE0AC5641ECB62C35DFF3C7C26E@ARcBAQA                       |             | ltem      |                |                |              |                  | 2018-08-28<br>14:11:26 | COOI       | SUCCESS       |
|          | 26        | 4A62E63EA4BA433C9446AB7AF83F4916@ARcBAQA                       |             | ltem      |                |                |              |                  | 2018-08-28<br>14:02:35 | COOI       | SUCCESS       |
|          | 25        | 6EBCF060C64949C3A12805411596CA60@ARcBAQA                       |             | ltem      |                |                |              |                  | 2018-08-28<br>13:59:01 | COOI       | SUCCESS       |

• The file will be deleted.

#### To sync multiple feeds,

- Select the feeds by checking the corresponding boxes.
- Click on Actions drop down on the top right.
- When the options appear, click Sync Feeds.

| Walmartdsv Feed Details                                                        |        |                                                      |             |           |                |                |              |                  |                        |              | eds Truncate  |
|--------------------------------------------------------------------------------|--------|------------------------------------------------------|-------------|-----------|----------------|----------------|--------------|------------------|------------------------|--------------|---------------|
| Page 🕢                                                                         | 1      | of 1 pages   View 20 💽 per page   Total 6 records fo | und         |           |                |                |              |                  |                        | Reset        | Filter Search |
| Select Al   Unselect Al   Select Visible   Unselect Visible   0 items selected |        |                                                      |             |           |                |                |              |                  |                        | Actions      | Submit        |
|                                                                                | ld # ↓ | Feed Id #                                            | Feed Status | Feed Type | Items Received | Items Succeded | Items Failed | Items Processing | Fee de                 | Action       | Errors        |
| Any -                                                                          |        |                                                      | -           | -         |                |                |              |                  |                        | Delete Fee   | eds           |
|                                                                                | 30     | 4B3FCA5801734D049E3936CEA0C613DA@AQkBAAA             |             | Inventory |                |                |              |                  | 2018-09-07<br>07:31:23 | CC Sync Feed | S CESS        |
|                                                                                | 29     | 1A7FD1AABF49422FA16FD13E1C37F3D2@ARcBAAA             |             | Item      |                |                |              |                  | 2018-09-07<br>07:22:46 | COOI         | SUCCESS       |

- Click Submit button next to it.
- The feeds will be synced.

#### To delete multiple feeds,

- Select the feeds by checking the corresponding boxes.
- Click on **Actions** drop down on the top right.
- When the options appear, click **Delete Feeds.**

| Walmartdsv Feed Details                                                        |        |                                                      |             |           |                |                |              |                  |                        |         |                | Truncate |
|--------------------------------------------------------------------------------|--------|------------------------------------------------------|-------------|-----------|----------------|----------------|--------------|------------------|------------------------|---------|----------------|----------|
| Page 🕢                                                                         | 1      | of 1 pages   View 20 💌 per page   Total 6 records fo | und         |           |                |                |              |                  |                        |         | Reset Filter   | Search   |
| Select AI   Unselect AI   Select Visible   Unselect Visible   0 items selected |        |                                                      |             |           |                |                |              |                  |                        | Actions | 2              | Submit   |
|                                                                                | ld # ↓ | Feed Id #                                            | Feed Status | Feed Type | Items Received | Items Succeded | Items Failed | Items Processing | Fee de                 | Action  | N              | Errors   |
| Any -                                                                          |        |                                                      | -           | -         |                |                |              |                  |                        | ]       | Delete Feeds   |          |
|                                                                                | 30     | 4B3FCA5801734D049E3936CEA0C613DA@AQkBAAA             |             | Inventory |                |                |              |                  | 2018-09-07<br>07:31:23 | C       | Sync Feeds     | CESS     |
|                                                                                | 29     | 1A7FD1AABF49422FA16FD13E1C37F3D2@ARcBAAA             |             | Item      |                |                |              |                  | 2018-09-07<br>07:22:46 | CC      | ) <b>6</b> î ( | SUCCESS  |

- Click Submit button next to it.
- The feeds will be deleted.

#### To clear all the feeds,

- Click on **Truncate** button on the top right of the page.
- All the feeds will be cleared.

### 9. Cron Logs

#### To see the cron logs,

- Go to Magento admin panel.
- On the top navigation bar, place cursor on Walmartdsv.
- When the menu appears, place cursor on **Developer** and then click **Cron Logs** when the option appears.

| Walmartdsv     | System        |                        |
|----------------|---------------|------------------------|
| Manage Profile | 5             | You have 4 critical an |
| Manage Produ   | cts           |                        |
| Manage Orders  | ; ,           |                        |
| Developer 🎝    | Ani Eoods     |                        |
| Knowledge Bas  | Creations     |                        |
| Help & Support | Cron Logs     |                        |
| Configuration  | Activity Logs | i                      |

• On clicking it, you will be navigated to the page as shown below:

| Walmar<br>Page 💽 1 | Walmartdsv Cron Details         2age 1 of 1 pages   View 20 v per page   Total 0 records found       Reset Filter         Search |        |          |            |              |             |             |  |  |  |  |
|--------------------|----------------------------------------------------------------------------------------------------|--------|----------|------------|--------------|-------------|-------------|--|--|--|--|
| ID                 | Job Code                                                                                                    | Status | Messages | Created At | Scheduled At | Executed At | Finished At |  |  |  |  |
|                    |                                                                                                    |        |          |            |              |             |             |  |  |  |  |
|                    | No records found.                                                                                                    |        |          |            |              |             |             |  |  |  |  |

• On this page, you may see the cron details such as ID, Job Code, Status, Messages, Created At time, Scheduled At time, Executed At time, and Finished At time.

### **10. Activity Logs**

#### To see the activity logs,

- Go to Magento admin panel.
- On the top navigation bar, place cursor on Walmardsv.
- When the menu appears, place cursor on **Developer** and then click **Activity Logs** when the option appears.

| Walmartdsv     | System        |                         |
|----------------|---------------|-------------------------|
| Manage Profile | 5             | You have 4 critical and |
| Manage Produ   | cts           |                         |
| Manage Orders  | ,             | 4                       |
| Developer 🔓    | Api Feeds     |                         |
| Knowledge Bas  | Cron Logs     |                         |
| Configuration  | Activity Logs | \$                      |

• On clicking it, you will be navigated to the page as shown below:

| Walı      | nartdsv Log Details                                                                    |                               |                    |                   | Truncate                                           |  |  |  |  |  |  |  |
|-----------|----------------------------------------------------------------------------------------|-------------------------------|--------------------|-------------------|----------------------------------------------------|--|--|--|--|--|--|--|
| Page 📧    | age 👔 1 💿 of 1 pages   View 20 💌 per page   Total 12 records found Reset Filter Search |                               |                    |                   |                                                    |  |  |  |  |  |  |  |
| Select Al | I Unselect All   Select Visible   Unsele                                               | ct Visible   0 items selected |                    |                   | Actions Submit                                     |  |  |  |  |  |  |  |
|           | ld # 4                                                                                 | Log Type                      | Log Sub Type       | Log Date          | Log Comment                                        |  |  |  |  |  |  |  |
| Any 🗾     |                                                                                        |                               |                    |                   |                                                    |  |  |  |  |  |  |  |
|           | 12                                                                                     | Cron                          | Inventory Cron Old | 22-08-18 15:25:35 | Model:Observer:updateInvcronOld - Response : false |  |  |  |  |  |  |  |
|           | 11                                                                                     | Cron                          | Inventory Cron Old | 22-08-18 15:17:30 | Model:Observer:updateInvcronOld - Response : false |  |  |  |  |  |  |  |
|           | 10                                                                                     | Cron                          | Inventory Cron Old | 22-08-18 15:14:48 | Model:Observer:updateInvcronOld - Response : false |  |  |  |  |  |  |  |
|           | 9                                                                                      | Cron                          | Inventory Cron Old | 22-08-18 15:08:42 | Model:Observer:updateInvcronOld - Response : false |  |  |  |  |  |  |  |
|           | 8                                                                                      | Cron                          | Inventory Cron Old | 22-08-18 15:06:19 | Model:Observer:updateInvcronOld - Response : false |  |  |  |  |  |  |  |
|           | 7                                                                                      | Cron                          | Inventory Cron Old | 22-08-18 15:05:02 | Model:Observer:updateInvcronOld - Response : false |  |  |  |  |  |  |  |

• On this page, you may see the activity log details such as ID #, Log Type, Log Sub Type, Log Date, and Log Comment.

#### To delete the selected records,

- Select the records that you want to delete.
- Click Actions drop-down on the top right of the page.
- When the menu appears, click on **Delete Records** and then the **Submit** button.
- The selected records will be deleted.

### To clear all the activity logs,

• Click the **Truncate** button. All the log records will be cleared.

### 11. Walmartdsv Product Taxcodes

#### To see the Walmartdsv Product Taxcodes, which are available to be seen after the installation process,

- Go to Magento admin panel.
- Place cursor on Walmartdsv.
- When menu appears, place cursor on **Knowledge Base** and when the menu expands further, click **Walmartdsv Taxcodes.**

|                | System           |                                 |
|----------------|------------------|---------------------------------|
| Manage Profile | 35               | You have 4 critical and 2       |
| Manage Produ   | icts             |                                 |
| Manage Order   | 5                | 4                               |
| Developer      |                  | 4                               |
| Knowledge Ba   | se 🔓<br>Walmar   | tdsv Taxcodes                   |
| Configuration  | Walmar<br>Walmar | tdsv Category<br>tdsv Attribute |

• On clicking it, you will be navigated to the pages as shown below:

#### Walmartdsv Product Taxcodes

| Page 🔄 | 🗈 1 🗈 of 250 pages   View 20 🔄 per page   Total 4985 records found Reset Filter |                                                                                                    |                                                                                                    |
|--------|---------------------------------------------------------------------------------|----------------------------------------------------------------------------------------------------|----------------------------------------------------------------------------------------------------|
| ld ↓   | Walmartdsv Tax Code                                                             | Category Description                                                                                                    | Sub Category Description                                                                                                |
|        |                                                                                 |                                                                                                    |                                                                                                    |
| 4985   | 2049946                                                                         | Compostable Plastic Bag provided free of charge by a restaurant in connection with a sale of a<br>taxable meal. Code assumes vendor elects to report any assessed bag fee on their meals tax return<br>when applicable (MA)                                                                                                    | Food and Beverages for Immediate Consumption and Related Charges - Carrying Applicable Sales<br>Tax and Meals Tax Rules |
| 4984   | 2049945                                                                         | Recyclable Paper Bag provided free of charge by a restaurant in connection with a sale of a taxable<br>meal. Code assumes vendor elects to report any assessed bag fee on their meals tax return when<br>applicable (MA)                                                                                                    | Food and Beverages for Immediate Consumption and Related Charges - Carrying Applicable Sales<br>Tax and Meals Tax Rules |
| 4983   | 2049944                                                                         | Sale of a prepared food item (not containing raw egg) that is not in a "ready to eat" state, sold by an<br>entity primarily in the business of offering food for immediate consumption (e.g. pizza dough sold by<br>a pizzeria)                                                                                                    | Food and Beverages for Immediate Consumption and Related Charges - Carrying Applicable Sales<br>Tax and Meals Tax Rules |
| 4982   | 2049943                                                                         | Sale of Beer – less than or equal to 2.56% ABW/3.2% ABV where the seller holds an intoxicating<br>liquor license (MN)                                                                                                    | Food and Beverages for Immediate Consumption and Related Charges - Carrying Applicable Sales<br>Tax and Meals Tax Rules |
| 4981   | 2049942                                                                         | Sale of Beer – greater than 2.56% ABW/3.2% ABV but less than or equal to 5% ABW/6.335% ABV                                                                                                    | Food and Beverages for Immediate Consumption and Related Charges - Carrying Applicable Sales<br>Tax and Meals Tax Rules |
| 4980   | 2049941                                                                         | Sale of Beer – less than or equal to 2.56% ABW/3.2% ABV where the seller holds a 3.2% malt liquor license (MN)                                                                                                    | Food and Beverages for Immediate Consumption and Related Charges - Carrying Applicable Sales<br>Tax and Meals Tax Rules |
| 4979   | 2049937                                                                         | Automotive aerosol paint in 2-pack containers sold to an auto repair shop. The seller must have<br>received necessary documentation/information supporting a claim of exemption. If required by the<br>jurisdiction, this code presumes the charge for paint is separately stated on the customer's invoice<br>from the repair shop                                                                                    | Construction Materials                                                                                                  |
| 4978   | 2049936                                                                         | Automotive aerosol paint in single pack container sold to an auto repair shop. The seller must have<br>received necessary documentation/information supporting a claim of exemption. If required by the<br>jurisdiction, this code presumes the charge for paint is separately stated on the customer's invoice<br>from the repair shop                                                                                | Construction Materials                                                                                                  |
| 4977   | 2049935                                                                         | Non-aerosol automotive paint and related items such as base colors, mixing tints, sealers, and<br>hardeners, sold to an auto repair shop. The seller must have received necessary<br>documentation/information supporting a claim of exemption. If required by the jurisdiction, this code<br>presumes the charges for paint and related items are separately stated on the customer's invoice<br>from the repair shop | Construction Materials                                                                                                  |
| 4976   | 2049933                                                                         | Lip Balm - Containing sunscreen with a drug fact panel and a statement of active ingredients                                                                                                    | Retail Sales of Health and Beauty Products                                                                              |
| 4975   | 2049931                                                                         | Lip Balm – Not labeled as medicated and tinted, containing a drug fact panel and a statement of<br>active ingredients                                                                                                    | Retail Sales of Health and Beauty Products                                                                              |
| 4974   | 2049930                                                                         | Lip Balm – Not labeled as medicated, not containing a drug fact panel or a statement of active<br>ingredients (may or may not be tinted)                                                                                                    | Retail Sales of Health and Beauty Products                                                                              |
| 4973   | 2049929                                                                         | Lip Balm – Not labeled as medicated, containing a drug fact panel and a statement of active ingredients                                                                                                    | Retail Sales of Health and Beauty Products                                                                              |
| 4972   | 2049928                                                                         | Lip Balm - Medicated, containing a drug fact panel and a statement of active ingredients                                                                                                    | Retail Sales of Health and Beauty Products                                                                              |
| 4971   | 2049927                                                                         | Medical prosthetic devices - Nonprescription - Customized                                                                                                    | Non-Prescription Prosthetic Devices                                                                                     |
| 4970   | 2049926                                                                         | Transmitters for Continuous glucose monitors                                                                                                    | Prescription Diabetic Materials                                                                                         |
| 4969   | 2049925                                                                         | Sensors worn on/in the body for Continuous Glucose monitors                                                                                                    | Prescription Diabetic Materials                                                                                         |
| 4968   | 2049924                                                                         | Continuous Glucose Monitor                                                                                                    | Prescription Diabetic Materials                                                                                         |
| 4967   | 2049923                                                                         | Sale of Live Grass/Sod                                                                                                    | Horticultural Items                                                                                                    |
| 4966   | 2049922                                                                         | Water permeable ground cover surfaces (e.g. pavers)                                                                                                    | Water Conserving Products                                                                                               |

• On this page, you may see the Id, Walmartdsv Tax code, Category Description, and Sub Category Description.

## 12. Walmartdsv Category Listing

To see the Walmartdsv Category Listing, which are available to be seen after the installation process,

- Go to Magento admin panel.
- Place cursor on Walmartdsv.
- When menu appears, place cursor on **Knowledge Base** and when the menu expands further, click **Walmartdsv Category.**

| Walmartdsv                                       | System                                 | n de la companya de la companya de la company |
|--------------------------------------------------|----------------------------------------|----------------------------------------------------------------------------------------------------|
| Manage Profiles                                  | 5                                      | You have 4 critical and 2                                                                                                    |
| Manage Produc                                    | ts                                     |                                                                                                    |
| Manage Orders                                    | A                                      |                                                                                                    |
| Developer                                        | 4                                      |                                                                                                    |
| Knowledge Bas<br>Help & Support<br>Configuration | Walmartdsv<br>Walmartdsv<br>Walmartdsv | Taxcodes<br>Category<br>Attribute                                                                                                    |

• On clicking it, you will be navigated to the pages as shown below:

| ge 1 i of o pages   view 20 • per page   iotal 106 records tound |                                |                                | Reset Filter S |
|------------------------------------------------------------------|--------------------------------|--------------------------------|----------------|
| 1 Walmartdsv Category Id                                         | Walmartdsv Category Name       | Walmartdsv Parent Category Id  | Status         |
|                                                                  |                                |                                |                |
| 1 AnimalHealthAndGrooming                                        | AnimalHealthAndGrooming        | Animal                         | Not Created    |
| 2 AnimalAccessories                                              | AnimalAccessories              | Animal                         | Not Created    |
| 3 AnimalFood                                                     | AnimalFood                     | Animal                         | Not Created    |
| 4 AnimalEverythingElse                                           | AnimalEverythingElse           | Animal                         | Not Created    |
| 5 Animal                                                         | Animal                         |                                | Not Created    |
| 6 ArtAndCraft                                                    | ArtAndCraft                    | ArtAndCraftCategory            | Not Created    |
| 7 ArtAndCraftCategory                                            | ArtAndCraftCategory            |                                | Not Created    |
| 8 BabyFood                                                       | BabyFood                       | Baby                           | Not Created    |
| 9 BabyOther                                                      | BabyOther                      | Baby                           | Not Created    |
| 10 ChildCarSeats                                                 | ChildCarSeats                  | Baby                           | Not Created    |
| 11 BabyFurniture                                                 | BabyFurniture                  | Baby                           | Not Created    |
| 12 BabyToys                                                      | BabyToys                       | Baby                           | Not Created    |
| 13 BabyClothing                                                  | BabyClothing                   | Baby                           | Not Created    |
| 14 Baby                                                          | Baby                           |                                | Not Created    |
| 15 CasesAndBags                                                  | CasesAndBags                   | CarriersAndAccessoriesCategory | Not Created    |
| 16 CarriersAndAccessories                                        | CarriersAndAccessories         | CarriersAndAccessoriesCategory | Not Created    |
| 17 CarriersAndAccessoriesCategory                                | CarriersAndAccessoriesCategory |                                | Not Created    |
| 18 Clothing                                                      | Clothing                       | ClothingCategory               | Not Created    |
| 19 ClothingCategory                                              | ClothingCategory               |                                | Not Created    |

• On this page, you may see the Id, Walmartdsv Category Id, Walmartdsv Category Name, Walmartdsv Parent Category Id, and Status.

### 13. Walmartdsv Attribute

#### To see the Walmartdsv attribute,

- Go to Magento admin panel.
- Place cursor on Walmartdsv.
- When the menu appears, place cursor on Knowledge Base.
- Place cursor on Walmart Attribute.

| Walmartdsv                                        | System                  |                           |
|---------------------------------------------------|-------------------------|---------------------------|
| Manage Profiles                                   |                         | You have 4 critical and 2 |
| Manage Product                                    | s                       |                           |
| Manage Orders                                     | 4                       |                           |
| Developer                                         | 4                       |                           |
| Knowledge Base<br>Help & Support<br>Configuration | Walmartdsv Walmartdsv ( | Taxcodes<br>Category      |
|                                                   | Walmartdsv              | Attribute 🛛 🎿             |

• When the menu further expands, click on **Simple Type** to see the simple type attributes.

|                                                   | System                        |                                             |
|---------------------------------------------------|-------------------------------|---------------------------------------------|
| Manage Profiles                                   | i Y                           | ou have 4 critical and 2 notice unread mes  |
| Manage Produc                                     | ts                            |                                             |
| Manage Orders                                     | 4                             |                                             |
| Developer                                         | 4                             |                                             |
| Knowledge Base<br>Help & Support<br>Configuration | Walmartdsv Ta<br>Walmartdsv C | axcodes<br>ategory                          |
| Walm                                              | Walmartdsv Al                 | tribute<br>Simple Type<br>Configurable Type |

• On clicking it, you will be navigated to the Attribute Management page which appears as:

| Attribute Management                                                                     |                                                    |                                  |  |  |
|------------------------------------------------------------------------------------------|----------------------------------------------------|----------------------------------|--|--|
| Page 1 1 of 61 pages   View 20 🔽 per page   Total 1201 records found Reset Filter Search |                                                    |                                  |  |  |
| ld t                                                                                     | Walmartdsv Attribute Name                          | Walmartdsv Attribute Enum/Values |  |  |
|                                                                                          |                                                    |                                  |  |  |
| 1                                                                                        | sku                                                |                                  |  |  |
| 2                                                                                        | productName                                        |                                  |  |  |
| 3                                                                                        | longDescription                                    |                                  |  |  |
| 4                                                                                        | shelfDescription                                   |                                  |  |  |
| 5                                                                                        | shortDescription                                   |                                  |  |  |
| 6                                                                                        | keyFeatures/keyFeaturesValue                       |                                  |  |  |
| 7                                                                                        | mainImage/mainImageUrl                             |                                  |  |  |
| 8                                                                                        | product/dentifiers/product/dentifier/product/dType | UPC,GTIN,ISBN,ISSN,EAN           |  |  |
| 9                                                                                        | product/dentifiers/product/dentifier/product/d     |                                  |  |  |
| 10                                                                                       | productTaxCode                                     |                                  |  |  |
| 11                                                                                       | brand                                              |                                  |  |  |
| 12                                                                                       | price/amount                                       |                                  |  |  |
| 13                                                                                       | shippingWeight/value                               |                                  |  |  |
| 14                                                                                       | ShippingDimensionsDepth/measure                    |                                  |  |  |
| 15                                                                                       | ShippingDimensionsWidth/measure                    |                                  |  |  |
| 16                                                                                       | ShippingDimensionsHeight/measure                   |                                  |  |  |
| 17                                                                                       | unitCost                                           |                                  |  |  |
| 18                                                                                       | vendorContractNumber                               |                                  |  |  |
| 19                                                                                       | channelType                                        | Owned,DSV                        |  |  |
| 20                                                                                       | additionalLogisticsAttributes                      |                                  |  |  |

• On this page, you may see the attributes with Id, Walmartdsv Attribute Name, and Walmart Attribute Enum/Values.

#### To see the configurable type attributes,

• Click on **Configurable Type** in the menu.

| Walmartdsv                       | System                    |                                                             |
|----------------------------------|---------------------------|-------------------------------------------------------------|
| Manage Profiles                  |                           | You have 4 critical and 2 notice unread mes-                |
| Manage Product                   | ts                        |                                                             |
| Manage Orders                    |                           | 4                                                           |
| Developer                        |                           | 4                                                           |
| Knowledge Base<br>Help & Support | Walmartd<br>Walmartd      | sv Taxcodes<br>sv Category                                  |
| Walm                             | Walmartd<br>aartdsv Parer | SV Attribute<br>Simple Type<br>nt Cate<br>Configurable Type |

#### • On clicking it, you will be navigated to the Configurable Attribute Management page which appears as:

| Con    | Configurable Attribute Management           Page         1         of 1 pages   View         20         per page   Total 19 records found         Reset Filter         Search |                                                                                                    |                                  |  |  |
|--------|----------------------------------------------------------------------------------------------------|----------------------------------------------------------------------------------------------------|----------------------------------|--|--|
| Page 📧 |                                                                                                    |                                                                                                    |                                  |  |  |
| ld †   | Walmartdsv Attribute Name                                                                                                    | Walmartdsv Attribute Doc                                                                                                    | Walmartdsv Attribute Enum/Values |  |  |
|        |                                                                                                    |                                                                                                    |                                  |  |  |
| 1      | color                                                                                                    | Color value as provided by the manufacturer. Example: Aqua; Burgundy; Mauve; Fuchsia                                                     |                                  |  |  |
| 2      | size                                                                                                    | Example: S; M; L; 2; 4; 6                                                                                                    |                                  |  |  |
| 3      | assembledProductWidth                                                                                                    | Dimensions referring to the item as it is out of the box and assembled. Example: 5 in; 2 ft; 2.5 ft                                      |                                  |  |  |
| 4      | material                                                                                                    | Material makeup of the item. Fabric materials should be entered using the "Fabric Content" attribute. Example: Nickel; Metal;<br>Plastic |                                  |  |  |
| 5      | shoeSize                                                                                                    | Example: S; M; L; 2; 4; 6                                                                                                    |                                  |  |  |
| 6      | clothingSize                                                                                                    | Example: S; M; L; 2; 4; 6                                                                                                    |                                  |  |  |
| 7      | sportsTeam                                                                                                    |                                                                                                    |                                  |  |  |
| 8      | sportsLeague                                                                                                    |                                                                                                    |                                  |  |  |
| 9      | capacity                                                                                                    |                                                                                                    |                                  |  |  |
| 10     | shape                                                                                                    | Physical shape of the item. Example: Aviator; Cateye; Horned; Oval; Rectangle; Round; Square; Wayfarer                                   |                                  |  |  |
| 11     | compatibleDevices                                                                                                    |                                                                                                    |                                  |  |  |
| 12     | dexterity                                                                                                    |                                                                                                    |                                  |  |  |
| 13     | countPerPack                                                                                                    |                                                                                                    |                                  |  |  |
| 14     | count                                                                                                    |                                                                                                    |                                  |  |  |
| 15     | caliber                                                                                                    |                                                                                                    |                                  |  |  |
| 17     | assembledProductLength                                                                                                    |                                                                                                    |                                  |  |  |
| 18     | assembledProductHeight                                                                                                    |                                                                                                    |                                  |  |  |
| 19     | scent                                                                                                    |                                                                                                    |                                  |  |  |
| 20     | character                                                                                                    |                                                                                                    |                                  |  |  |

• On this page, you may see the attributes with Id, Walmartdsv Attribute Name, Walmartdsv Attribute Doc, and Walmartdsv Attribute Enum/Values.

### 14. Help and Support

#### For help and support,

- Go to your Magento admin panel.
- On the top navigation bar, place the cursor on Walmartdsv.
- When the menu appears, click on Help & Support.

| Walmartdsv System |         |
|-------------------|---------|
| Manage Profiles   | You hav |
| Manage Products   |         |
| Manage Orders     | 4       |
| Developer         | 4       |
| Knowledge Base    | 4       |
| Help & Support    |         |
| Configuration     |         |

• On clicking, you will be navigated to the page as shown below:

| Cedcommerce Support: Contact us via below available mediums |                   |                   |  |  |  |  |
|-------------------------------------------------------------|-------------------|-------------------|--|--|--|--|
| Submit issue via ticket                                     | Send us an E-mail | Connect via skype |  |  |  |  |
| Walmartdsv-Magento Extension Documentation                  |                   |                   |  |  |  |  |
| Walmartdsv Integration Extension User Guide                 |                   |                   |  |  |  |  |
| Walmartdsv Integration Release Notes                        |                   |                   |  |  |  |  |
| Walmartdsv Official knowledgebase                           |                   |                   |  |  |  |  |
| Suppliers                                                   |                   |                   |  |  |  |  |
| US Sellers                                                  |                   |                   |  |  |  |  |
|                                                             |                   |                   |  |  |  |  |

#### CedCommerce Support: Contact us via below available mediums

- Under the **CedCommerce Support: Contact us via below available mediums**, you may see the different ways to get in touch with us.
- Click **Submit issue via ticket** and you will be navigated to our website where you just need to raise a ticket and we will be there to help you in no time.
- Click Send us an E-mail and your mailbox will get opened and you may mail us your question or query.
- Click Connect via Skype and you will be able to join us on Skype instantly where we are available 24×7.

#### Walmartdsv-Magento Extension Documentation

- Walmartdsv Integration Extension User Guide is for navigating the sellers to this guide for integrating and managing the integration.
- Walmartdsv Integration Release Notes are for more information about the extension.

#### Walmartdsv Official Knowledge Base

- Click on **Suppliers** and you will be navigated to the **Walmart Supplier Help** page where you may get all the information relevant to suppliers.
- Click on **US Sellers** and you will be navigated to the **Walmart Seller Help** page where you may get all the information relevant to US sellers.